# Autorização Especial de Utilização Sonora – Estabelecimento

Fortaleza, agosto de 2023

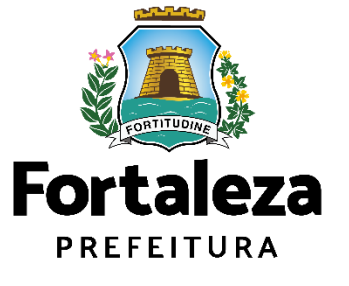

Lei Complementar nº 236/2019 – Código da Cidade

**Art. 91.** É proibido perturbar o sossego e o bem-estar público com ruídos, vibrações, sons excessivos ou incômodos de qualquer natureza, produzidos por qualquer forma ou que contrariem os níveis máximos de intensidade fixados por este Código.

**Art. 93.** As vibrações serão consideradas prejudiciais quando ocasionarem ou puderem ocasionar danos à saúde, ao bem-estar público ou danos materiais ou quando ultrapassarem os níveis estabelecidos no Anexo XI, deste Código.

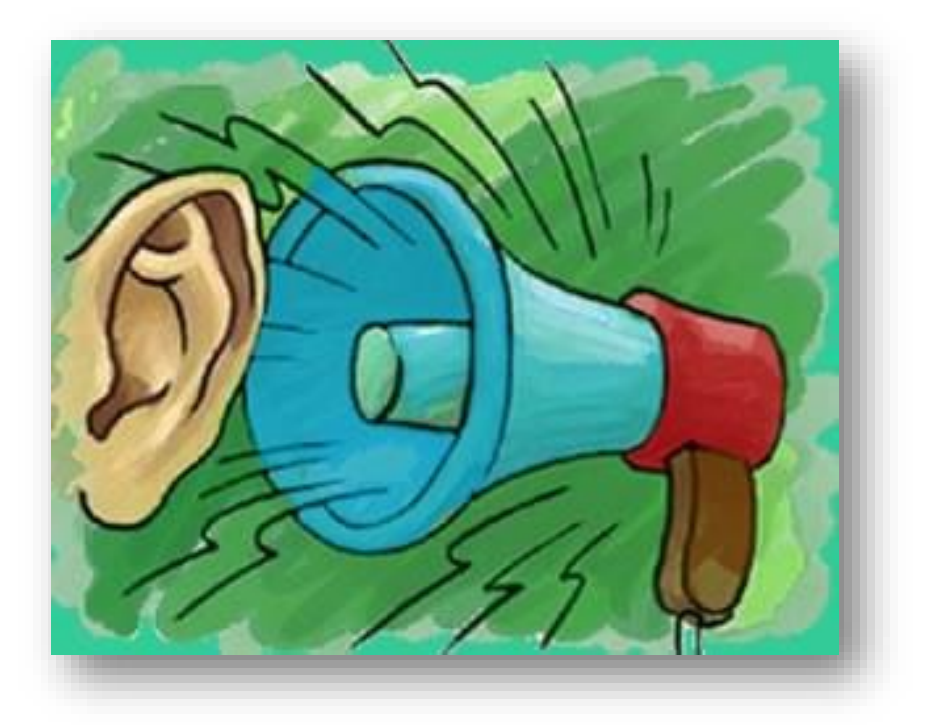

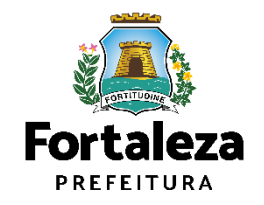

Art. 96. o nível máximo de som permitido a alto-falantes, rádios, televisores, orquestras, instrumentos sonoros isolados, bandas, aparelhos ou utensílios sonoros de qualquer natureza usados em residências, estabelecimentos comerciais e de diversões públicas, festivais esportivos, comemorações e atividades congêneres é de **70dB(A) (setenta decibéis na** escala de compensação A) no período diurno (entre 6h e 22h), e de <u>60dB(A) (sessenta decibéis na escala de compensação A), no período</u> noturno (entre 22h e 6h), medidos do imóvel residencial ou comercial localizado mais próximo dos limites do local onde se encontrar a fonte emissora.

§1º Para medições realizadas dentro do imóvel onde se dá o incômodo, o nível máximo permitido é de 55dB(A) (cinquenta e cinco decibéis na escala de compensação A) em qualquer horário.

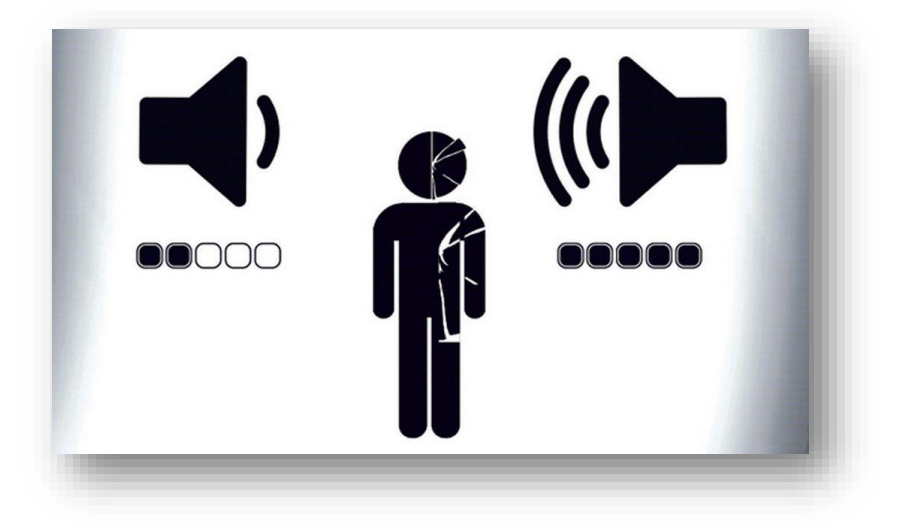

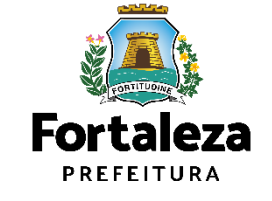

A Autorização Especial de Utilização Sonora é o documento que autoriza o uso de equipamento(s) sonoro(s)

(rádios, televisores, bandas, aparelhos ou utensílios sonoros amplificados) em estabelecimentos e eventos

realizados em áreas públicas e privadas no Município de Fortaleza.

| Nº da Autorização                                                                                                    | F. PMP. PMP. PMP. PMP. PM                                                                                                    | Data de Emissão                                                                                                    | F PNF PNF PNF                                                                                                    | PMP ENF PMP I                                                                                                    | E PAR                                                                                       |
|----------------------------------------------------------------------------------------------------|----------------------------------------------------------------------------------------------------|----------------------------------------------------------------------------------------------------|----------------------------------------------------------------------------------------------------|----------------------------------------------------------------------------------------------------|---------------------------------------------------------------------------------------------|
| AEUSE000098/2022                                                                                                    | E PME PME PMP PME PM                                                                                                    | 02/03/2022                                                                                                    | F PMI PUL PMI                                                                                                    | PMF PMF PMF I                                                                                                    | N DAL                                                                                       |
| Dados do responsável pelo Evento                                                                                                    | CAMP OVER OWNER DANSE IN                                                                                                    | IF PAR PAR PAR INF PAR PAR                                                                                                    | Loupuons                                                                                                    | CHILDREE THE                                                                                                    |                                                                                             |
| Concedida a                                                                                                    |                                                                                                    |                                                                                                    | CAPS/CPF                                                                                                    |                                                                                                    | 1 . M.                                                                                      |
| Endereço                                                                                                    |                                                                                                    | T THE OUT THE PAPER TO                                                                                                    |                                                                                                    |                                                                                                    |                                                                                             |
| Dados do Evento                                                                                                    | E PME PAR PME PUE PA                                                                                                    | I PAR PAR PAR PAR PAR PA                                                                                                    |                                                                                                    | PUC PAR PAR I                                                                                                    |                                                                                             |
| Nome do Evento                                                                                                    |                                                                                                    |                                                                                                    |                                                                                                    |                                                                                                    | 0.000                                                                                       |
| Local do Evento                                                                                                    | F FMF FMF PMF PMF PM                                                                                                    | IF PARE PARE PARE PARE PARE PARE                                                                                                    | F PMF PMF PMF                                                                                                    | PMP PWF PMF 2                                                                                                    |                                                                                             |
| x0x000000                                                                                                    | PAR PAR PAR PAR PAR                                                                                                    | e par par par par par pa                                                                                                    | P PNE PME PME                                                                                                    | PMF PMI PMI P                                                                                                    | 1 2 Mil                                                                                     |
| Data(s) e Horário(s) do evento                                                                                                    |                                                                                                    |                                                                                                    |                                                                                                    |                                                                                                    | N PAR                                                                                       |
| onde ocorre o incômodo.                                                                                                    |                                                                                                    | IF PMF PMF PMF PMF PMF PM<br>IF PMF PMF PMF PMF PMF PM<br>IF PMF PMF PMF PMF PMF PMF<br>IF PMF PMF PMF PMF PMF PMF                                                                                                    | E PAR PAR PAR<br>PAR PAR PAR<br>F PAR PAR PAR<br>F PAR PAR PAR                                                                                                    |                                                                                                    |                                                                                             |
|                                                                                                    | COMPANY ON OWNERS                                                                                                    | The state state state state state state                                                                                                    |                                                                                                    | PAC PART A                                                                                                    | AF PALE                                                                                     |
| Profissional(is) Técnico(s)                                                                                                    |                                                                                                    | and the second second se                                                                                                    |                                                                                                    |                                                                                                    |                                                                                             |
| Profissional(is) Técnico(s)<br>Tipo                                                                                                    | Nome do Profissional                                                                                                    | Formação Profissional Princip                                                                                                    | alone phe phe                                                                                                    | RNP. M. M.                                                                                                    | e er ante                                                                                   |
| Profissional(is) Técnico(s)<br>Tipo<br>Observações<br>01. Requerente desta Autorizaçã<br>(OFF-02753448301:<br>02. Esta Autorização refere-se ato qui<br>normações prestadas no Sistem<br>3007/07 e Lei Municipal nº 3257/900                                                                                                    | Nome do Profissional<br>o (pessoa que preench<br>uestões de controle sanitá<br>Fortaleza Online, conto<br>2. Esta Autorização à que<br>ma Fortaleza Online, conto                                                                                                    | Formação Profissional Princip<br>eu os dados no Fortaleza On<br>rio, da poluição sonora e visual<br>rme Lei Complementar nº 270<br>stão de controle da poluição so<br>rome Lei Complementar nº 270                                                                                                    | al<br>line): KAROLIN<br>, tendo sido emit<br>/2019 (Código d<br>nora, tendo sido<br>/2019 (Código da                                                                                          | RNP<br>E SĂ TEIXEIR/<br>ida com base na:<br>a Cidade), Lei n<br>emitida com base<br>(Cidade).                                                                                                    | -                                                                                           |
| Profesional(is) Técnicojs)<br>Tipo<br>Observeções<br>01. Requerente desta Autorização<br>(CPF-027539469301:<br>02. Esta Autorização referese às eç<br>03. Oravino ficanciação referese às exp<br>03. Oravino ficanciação referese às exp<br>03. O evento ficanciação e so Stete<br>03. O evento ficancia or Stete<br>04. Essa Autorização so terá e de<br>isolamento social contra a COVI                                                                                                    | Nome do Profissional<br>o (pessoa que preench<br>estões de controle santial<br>Fortaleza Online, confo<br>2. Esta Autorização à que<br>ma Fortaleza Online, cont<br>zação e monitoramento p<br>ito, quando atender ao<br>D-19.                                                                                                    | Formação Profissional Princip<br>eu os dados no Fortaleza On<br>rio, da polução sonora e visual<br>rime Lei Complementar nº 270<br>stilo de control de apolução so<br>orme Lei Complementar nº 270<br>lo Orgão competento.<br>s Decretos Estadual e Munci                                                                                                    | al<br>line): KAROLIN<br>, tendo sido emil<br>/2019 (Código d<br>nora, tendo sido<br>/2019 (Código da<br>pal vigentes so                                                                       | RNP<br>E SÁ TEIXEIR/<br>ida com base nan<br>a Cidade), Lei n<br>emitida com base<br>Cidade).<br>•bre medidas de                                                                                                    |                                                                                             |
| Profesiona(is) Técnico(s)<br>Tipo<br>Tipo<br>Observações<br>Of. Requerence desta Autorizaçã<br>(CPF: 02/539/45301:<br>02: Esta Autorização refere-se às q<br>0207/076 Les Municipal nº 622/1900<br>as informações pestadas no Sites<br>3.0 evento ficant passival de fiscal<br>4. Essa Autorização és derá de<br>isolamento acolal contra a COVI<br>COMICIONANTES:                                                                                                    | Nome do Profissional<br>o (pessoa que presench-<br>vestões de controle samilá<br>Fortaleza Online, conté<br>Estás Autorização à que<br>ma Fortaleza Online, cont<br>zação e monitorramento p<br>ito, quando atender ao<br>D-19.                                                                                                    | Pormação Profissional Princip<br>eu os dados no Fortaleza On<br>rio, da polução sonora e visual<br>mo Lei Complementar nº 270<br>stão de controle da polução so<br>ome Lei Complementar nº 270<br>sio Orgão competente.<br>5 Decretos Estadual e Munci                                                                                                    | al<br>line): KAROLIN<br>, tendo sido emil<br>(2019 (Código da<br>72019 (Código da<br>2019 (Código da<br>pal vigentes so                                                                       | RNP<br>E SÅ TEIXEIRJ<br>ida com base nan<br>a Cidade). Lei n<br>emilda com base<br>Cidade).                                                                                                    |                                                                                             |
| Profesionat(s) Técnocojs)<br>Tepo<br>Observações<br>01: Engeneraria desta Antorização<br>02: Esta Autorização referense às o<br>reformações presidades no Statea<br>03: Gevento ficantidas no Statea<br>03: Gevento ficanti passival de ficada<br>44: Essa Autorização só terá de<br>Isolamenta social contra a COVI<br>CONUCIONANTES:                                                                                                    | Nome do Profissional<br>o (pessoa que preench<br>avaõas da controle aarail<br>Portalezz Online, conto<br>2. Esia Autorização à que<br>amo Fortalezz Online, cont<br>zação e monitorariemto po<br>16. quando atender ao<br>D-19.                                                                                                    | Pormação Profissional Princip<br>eu os dados no Fortaleza On<br>rio, da polução senora e visual<br>me Lei Complementar nº 220<br>stão de controle de polução so<br>omme Lei Complementar nº 220<br>sió Orgão competente.<br>5 Decretos Estadual e Munci                                                                                                    | al<br>line): KAROLIN<br>, tendo sido emil<br>2019 (Código d<br>2019 (Código da<br>pal vigentes so<br>0                                                                                        | E SĂ TEIXEIR/<br>ida com base nan<br>a Cidade). La<br>Cidade com base<br>Cidade .<br>sbre medidas de                                                                                                    |                                                                                             |
| Profesionat(is) Técnico(s)<br>Ten<br>Ten<br>Observeções<br>Ot, Requerrecte desta Autorização<br>Ot, Requerrecte desta Autorização<br>Ot, Esta Autorização referesa às o<br>niformações presidans no Sitema<br>BOS/707 Lei Municipal nº 252/700<br>an informações presidans no Sitema<br>Bostanemato social contra a COVI<br>CONDICIONANTES:<br>Profeita a utilização de e<br>pólica es maspao privada de lis                                                                                                    | Nome do Profissional<br>o (pessoa que preench<br>estãos de controle sanilá<br>Fortaleza Online, conto<br>ma Fortaleza Online, conto<br>rangão e monitoramento p<br>tios, quando atender ao<br>D-19.                                                                                                    | Formação Professional Princip<br>en os diados no Fortaleza On<br>rio, da polícião sonora e viesa<br>na La Complementar nº 270<br>come La Complementar nº 270<br>come La Complementar nº 270<br>come La Complementar No.<br>S Decretos Estadual e Munci<br>condivos (paredos de com) e o<br>ostácionamento e spotos o                                                                                                    | al<br>line): KAROLIN<br>, tendo sido emili<br>2019 (Código d<br>2019 (Código da<br>pal vigentes sc<br>0<br>oquipamentos silo<br>se combustivel) -                                             | E SĂ TEIXEIR/<br>E SĂ TEIXEIR/<br>da com base na<br>a Cidade). Lei n<br>emilida com base<br>Cidade).<br>bibre medidas de<br>bibre medidas de<br>Lei Municipal n                                                                                                    | 2<br>2<br>2<br>2<br>2<br>2<br>2<br>2<br>2<br>2<br>2<br>2<br>2<br>2<br>2<br>2<br>2<br>2<br>2 |
| Prodestandards 19 Kensche)<br>Type<br>Observasion<br>01. Regrammente desta Autorização<br>02. Esta Autorização<br>02. Esta Autorização referesa e las qui<br>03. Esta Autorização referesa e las qui<br>03. Esta Autorização de terá<br>Biodemento escuel contra a COVID-<br>Centrocomentes<br>1. Expressão a utilização de e<br>público e em espaço pinado de lin                                                                                                    | Nome do Profissional<br>o (pessoa que preanch<br>vestões de controle sanità<br>Portaisza Onina, conto<br>2. Esta Autorização à que<br>zaglo a monterramento p<br>100, quando atender ao<br>D-19.<br>cupamentos sonores autor<br>re acesso ao público (con                                                                                                    | Formação Profilasional Princip<br>eu os dados no Fortaleza On<br>riro, da polytição sonora e visual<br>me La Complementar nº 270<br>de Orgão competente.<br>s Decretos Estadual e Munci<br>amotivos (paradões de son) o e<br>no estacionamentos e postos o                                                                                                    | al<br>line): KAROLIN<br>(2019 (Código da<br>2019 (Código da<br>pal vigentes so<br>o<br>ogujamentos sin<br>se combustivel) -                                                                   | E SÁ TEIXEIR/<br>ida com base na<br>a Cidade). Lei n<br>emilda com base<br>(Cidade).<br>bbre medidas de<br>1<br>nilaros em espaç<br>Lei Municipal r                                                                                                    |                                                                                             |
| Profesionada 19 Heakeda)<br>Type<br>Observação<br>201 - Picagevente desta Autorização<br>201 - Picagevente desta Autorização<br>2015 - Picagevente desta Autorização<br>2015 - 2012 - 2014 - 2014<br>2015 - 2014 - 2014<br>2015 - 2014 - 2014<br>2015 - 2014 - 2014<br>2015 - 2014 - 2014<br>2014 - 2014 - 2014<br>2014 - 2014<br>2014 - 2014 - 2014<br>2014 - 2014 - 2014 - 2014<br>2014 - 2014 - 2014 - 20                                                                                                    | Nome do Profissional<br>do (pessoa que preench-<br>masões de cortrels samilor<br>2. Esta Audruzação à que<br>andretaleza Oriene, conto<br>2. Esta Audruzação à que<br>andretareza Oriene, conto<br>2. Esta Audruzação a que<br>andretareza De Samilor<br>2. Esta Audruzação a que<br>andretareza de Samilor<br>2. Esta Audruzação a que<br>a pressoa de Samilor<br>1. Samilor<br>1. Samilor<br>1                                                                                                    | Formação Professional Princip<br>en uo a dedoa no Fortaleza. Orn<br>en uo a dedoa no Fortaleza.<br>en uo a dedoa companya en visual<br>rem La Complementar nº 270<br>como Lei Complementar nº 270<br>en Decretos Estadual e Munci<br>anotivos (paredoa de som) e u<br>no estacionamentos e postos co                                                                                                    | al<br>line): KAROLIN<br>, tendo sido emili<br>/2019 (Código da<br>pal vigentes so<br>aguipamentos sin<br>aguipamentos sin<br>de combustivel) -                                                | E SÁ TEIXEIR/<br>ida com base na<br>a Cidade), Lei n<br>emilda com base<br>(Cidade).<br>bbre medidas de<br>1<br>nilaros em espaç<br>- Lei Municipal n                                                                                                    |                                                                                             |
| Prodestandard(s) Treace(s)<br>Type<br>Observation<br>01. Response to desta Autorização<br>(20. Seas Autorização): em a re<br>(20. Seas Autorização): em a re<br>20. Seas Autorização: em a re<br>20. Seas Autorização: es tera é de<br>teolómento social contra a COV<br>1. Expresidas subilização de la<br>públicio e em espaço privado de la                                                                                                    | Nome do Profissional<br>o (genatora que presench<br>matóles de controles santil<br>7 Estanza Otiviera, control<br>ma Fortaleza Oriene, control<br>cação la emonteraremon po<br>16, quanda atender ao<br>0-19.                                                                                                    | Formação Profilasional Principe<br>nu os diados no Fortaleza On<br>rino, da polução sonora e visual<br>me La Complementar nº 2700<br>no la Complementar nº 2700<br>na Orgão computente.<br>5 Decretos Estadual e Muncl<br>amotivos (panedos de som e o<br>no estacionamientos e postos co                                                                                                    | al<br>line): KAROLIN<br>2019 (Código di<br>2019 (Código di<br>2019 (Código di<br>pal vigentes so<br>pal vigentes so<br>0<br>oquipamentos sin<br>se combustivel) -                             | E SÁ TEIXEIR/<br>ide com base na<br>a Cidade), Lei n<br>emilida com base<br>Cidade).<br>bbre medidas di<br>hilans em espag<br>- Lei Municipal n                                                                                                    |                                                                                             |
| Prodestandardja Trekolog)<br>Type<br>Observacije<br>01. Rezprevela desta Autorizajo<br>02. Esta Autorizajo<br>02. Esta Autorizajo refere-sa iso<br>02. Esta Autorizajo refere-sa iso<br>02. esta Autorizajo refere-<br>sa i formajole prestada no bise<br>teolamento social contra a COVI<br>COMOCIONANTES:<br>1 Eprobleta a utilizajo de la<br>público e em espaço privado de la                                                                                                    | Nome de Prefisional<br>o (pessoa que preench-<br>metidos de cortos santil<br>Fortaleza Online, como<br>Esta Autorização à que<br>Esta Autorização à tur<br>calgo a monteramento p<br>o construinte<br>calgo a monteramento<br>o 0-19.<br>Calgo anteres as público (con<br>e scesos as público (con                                                                                                    | Formação Profisalisma Principe<br>no es diados no Fortaleza On<br>rio, da polução somora e visual<br>estas de controle da polução so<br>most e la Complemente<br>sobre da Complemente<br>sobretes Extadual e Munci<br>conditos (paredãos de som ) o<br>mo estacionamientos e postos o                                                                                                    | el<br>line): KAROLIN<br>, tendo sido emi<br>(2019 (Código d<br>nora, tendo sido<br>2019 (Código da<br>pal vigentes sc<br>0<br>oquipamentos sir<br>de combustivel) -                           | E SĂ TEIXEIRA<br>dda com base nai<br>a Cidade).<br>bbre medidas du<br>1<br>1<br>1<br>1<br>1<br>1<br>1<br>1<br>1<br>1<br>1<br>1<br>1                                                                                                    |                                                                                             |
| Professionalist (3) Heakedo)<br>Tipo<br>Observação<br>01. Recipamento desta Autorização<br>(476/273-164-164)<br>(476/273-164-164)<br>(476/274)<br>(476/274) | Nome de Profissional<br>de la cesaria que present-<br>medire de cortocole samili<br>Protates Online, conto<br>Tertates Online, conto<br>terta fortalisata Online, conto<br>terta fortalisata Online, conto<br>terta quando stender ao<br>De-19.<br>Capamentos sonores auto<br>re scesso ao público (con                                                                                                    | Permegio Prefisalenal Principe<br>nu os dedos no Fortaleza On<br>no, da polocijo sonora e visual<br>ma La Complementar n 2700<br>nome La Complementar n 2700<br>do Orgalo complementar no 2700<br>do Orgalo complementar no 2700<br>do Orgalo complementar no 2700<br>do Orgalo complementar no 2700<br>do Organolitica de Muncil<br>amotivos (paredites de son) e o<br>exiscionamentos e postos o                                                                                                    | el<br>aline): KAROLIN<br>, lendo sido enili<br>2019 (Código do<br>pal vigentes sc<br>Q<br>oquipamenios si<br>e combustivei) //                                                                | E SÅ TEDXEIR/<br>de com base nan echieve and echieve and |                                                                                             |
| Prodestandards 19 Metacology<br>Type<br>Observation<br>01. Response of the set Automatical<br>02. Each Automatical<br>02. Each Automatical<br>03. Each Automatical<br>04. Each Automatical<br>05. Each Automatical<br>05. Each Automatical<br>05. Each Automatical<br>05. Each Automatical<br>05. Each Automatical<br>05. Each Automatical<br>05. Each Automatical<br>06. Each Automatical<br>06                                                                                                    | Nome de Prefisional<br>o (pessoa que presench-<br>metides de contreste samil<br>Portaleza Online, contr<br>portaleza Online, contr<br>portaleza Online, contr<br>portaleza Online, contr<br>portaleza Online, contr<br>portaleza Online, contro<br>portaleza Online, contro<br>es acesso ao público (con                                                                                                    | Pormação Profilasional Principe<br>nu os disdos no Fortaleza On<br>rino, da polução sonora e visual<br>me La Complementar nº 2700<br>no por La Complementar nº 2700<br>alo Orgão compatente.<br>E Decretos Estadual e Runci<br>amolitorio (paredos de som) e<br>mo estacionamientos e postos c                                                                                                    | el<br>line): KAROLINI,<br>terdo sido emili<br>2019 (Código da<br>2019 (Código da<br>pal vigentes sco<br>o<br>o<br>o<br>o<br>o<br>o<br>o<br>o<br>o<br>o<br>o<br>o<br>o                         | E SÅ TEDXEIR<br>de com base nan<br>a (Grad) of n in<br>entitida com base<br>(Gdade).<br>Interes em estadas de<br>niteres em espaga                                                                                                    |                                                                                             |
| Prodestandard(s) Treace(s)<br>Type<br>Observación<br>01. Respuestos de las Automación<br>02. Esta Autorizado refere-sa las o<br>02. Esta Autorizado refere-sa las o<br>03. Esta Autorizado refere-<br>10. Servero Itang aquesivo de facal<br>teolamento asocial contra a COVI<br>CONCICIONANTES:<br>10. Esta autitizado de la<br>público e em espaço privado de la                                                                                                    | Nome do Profissional<br>o (persoa que presente<br>metidos de controle sanitá<br>entre entre entre entre entre<br>2. Esta Autorização a que<br>a presisea Ordine, cont<br>a presisea Ordine, cont<br>rito, quando atender ao<br>0-19.<br>Supamentos sonoros auto<br>e nexes ao público Col                                                                                                    | Formação Profilasional Principe<br>nu ois diados no Fortaleza On<br>rin, da polução somora e visual<br>sisto de controle da polução so<br>nome Le Complemente<br>so Decretos Estadual e Munci<br>amotivos (paredões de son) e e<br>o estacionamento s postas é                                                                                                    | el<br>line): KAROLIN<br>, lendo sido entil<br>2019 (Codigo di<br>1019 (Codigo di<br>pal vigentes sc<br>0<br>0<br>oquipamentos sir<br>se combustivei).                                         | E SÅ TEDXEIR<br>Ida com base na<br>Citade), Lei a<br>Cidade)<br>Ucdade)<br>I Cidade)<br>I nieres em espag<br>- Lei Municipal n                                                                                                    |                                                                                             |
| Prodestandard(s) Treat-color)<br>Type<br>Observation<br>01. Responses desta Autorização<br>reformações desta Autorização<br>reformações prestadantes no Statema<br>reformações prestadantes no Statema<br>reformações prestadantes no Statema<br>(San Securitaria (San Securitaria)<br>30. O exemplo (San Securitaria)<br>30. O exemplo (San Securitaria)<br>30.                                                                                                    | Nome de Prefisional<br>o (pessoa que presente<br>retaiso Onies, como<br>retaiso Onies, como<br>cargo en endermano pe<br>cargo en endermano pe<br>cargo en endermano pe<br>cargo en endermano pe<br>cargo en endermano pe<br>cargo en endermano pe<br>cargo en endermano pe<br>cargo en endermano pe<br>cargo en endermano pe<br>cargo en endermano<br>pelos en endermano<br>pelos en endermano<br>en endermano<br>en endermano<br>en endermano<br>en endermano<br>en endermano<br>en endermano<br>en endermano<br>endermano<br>endermano                                                                                                    | Formação Profilasional Principe<br>Nu os diados no Fortaleza On<br>rino, da polução sonora e visual<br>ma la Complementar e 2700<br>no esta complementar e 2700<br>do Orgão complement en 2700<br>do Orgão complement en 2700<br>do Orgão complement en 2400<br>do Orgão complementar e 2000<br>do estacionamentos e postos o                                                                                                    | Illine). KAROLIN<br>, Jenda ikido amit<br>2019 (Código da<br>2019 (Código da<br>2019 (Código da<br>pal vigentes sc<br>oguppamentos si<br>é combustivei).                                      | E SÅ TEIXER<br>dia com base na<br>a Gidade). Lan in<br>emitida com base<br>Cridade).<br>bitre medidas di<br>nitores em ospaga<br>Lai Municipal n                                                                                                    |                                                                                             |
| Prodestandards 19 Heakedes)<br>Type<br>Observation<br>01. Responses de data. Autorizada<br>02. Esta Autorizada o Inferesa ia eso<br>03. Participado e presidente os listes<br>04. Esta Autorizado e forma a COVI<br>05. Esta Autorizado e forma a COVI<br>05. Esta Autorizado e forma a COVI<br>05. Esta Autorizado e forma a COVI<br>06. Esta Autorizado e forma a COVI<br>06. Esta Autorizado e forma a COVI<br>06. Esta Autorizado e de la<br>10. Esta Autorizado e de la<br>10. Esta Autorizado e de la de la<br>10. Esta Autorizado e de la de la de la de la<br>10. Esta Autorizado e de la de la de la de la<br>10                                                                                                    | Nome de Prefesional<br>o (pessoa que presench-<br>metides de controles samili<br>Portalez Anine, comb<br>Esta Autorização à que<br>Esta Autorização à tender<br>saque a monitoramento a<br>cuppamentos sonoces autor<br>outor a desso as público (con                                                                                                    | Tormação Profilasional Principe<br>nu os disdos no Fortaleza On<br>riro, da polução sonora a visual<br>me La Complementar nº 200<br>de Orgão compatente.<br>E Decretos Estadual e Bunci<br>amotivos (paredos de son) e o<br>mo estacionamientos e postos o                                                                                                    | el<br>line). KAROLIN<br>, lendo sido emili<br>2019 (Código da<br>2019 (Código da<br>2019 20 (Código da<br>2019 20 (Código da<br>pal vigentes ac<br>0<br>oguppamentos sis<br>de combustivel) - | E BÅ TEDKEIR/<br>E BÅ TEDKEIR/<br>Ida com bære and<br>Cidado), Lei n<br>emitida com bære<br>Cidado)<br>bre medidas do<br>1<br>1<br>1<br>1<br>1<br>1<br>1<br>1<br>1<br>1<br>1<br>1<br>1<br>1<br>1<br>1<br>1<br>1                                                                                                    |                                                                                             |
| Productionality 1 Heat-cole)<br>Type<br>Description<br>10. Responses de tal. Autorização<br>(et al. 234-244)<br>10. Responses de tal. Autorização<br>(et al. 234-244)<br>10. Responses de tal. Autorização<br>10. Sector 2014 (et al. 2014)<br>10. Sector 2014 (et al. 2014)<br>10. Sector 2014 (et al. 201                                                                                                    | Nome de Prefisional<br>o (persoa que present<br>restava como de la como de<br>restava como de<br>como de la como de<br>como de<br>como de<br>como de<br>como de<br>como de<br>restava<br>como de<br>restava<br>restava<br>restava<br>re | Formação Profilasional Principe<br>nu os dedos no Fortaleza On<br>rin, da polyáção sonora e visual<br>ma de control da polyáção sonora e visual<br>mon e Lo Complementem * 7200<br>em Lo Complementem * 7200<br>em Lo Complementem * 2000<br>em control da polyáção da<br>polyácia e de complemente<br>montro a staticionamiento e postas e<br>e estaticionamiente e postas e                                                                                                    | el<br>line). KAROLIN<br>, tendo sido emili<br>2019 (Código da<br>2019 (Código da<br>2019 (Código da<br>2019 (Código da<br>pal vigentes so<br>escuencia da<br>se combuntível) -                | E SÅ TEIXEIR/<br>Ida com bære na<br>a Cidado), Lei n<br>emilde com bære<br>Cidado)<br>bere medidas di<br>nieres em espaga<br>- Lei Municipal n                                                                                                    |                                                                                             |
| Productional (2) Treas (color)<br>Type<br>Constraints<br>Constraints<br>Constr                                               | Nome de Prefisional<br>o (pessoa que presido<br>metidos de controles sanité<br>Fortaisa chine, cont<br>angio de control de la control<br>cação e noniferramos para<br>to se a cesso ao público (col<br>control de la control de la control de la control<br>capacita de la control de la control de la control<br>control de la control de la control de la control<br>de la control de la control de la control de la control<br>de la control de la control de la control de la control<br>de la control de la control de la control de la control<br>de la control de la control de la control de la control de la control<br>de la control de la control de la control de la control de la control<br>de la control de la control de la co                                                                                                    | Formação Profilasional Principe<br>Nu ois diados no Fortaleza On<br>rino, da polução sonora e visual<br>ma La Complementar o 7270<br>el Orgão complementar o 7270<br>el Orgão co | aline): KAROLIN<br>(indo sido esti<br>2019 (Código d<br>2019 (Código d<br>2019 Vigentes ec<br>pal Vigentes ec<br>orgupamentos si<br>sis combustivei) -                                        | E BÅ TEDKEIR/<br>da com bære and<br>a Cidado). Loi ni<br>Cidado). Loi ni<br>Cidado). Loi ni<br>Cidado). Loi ni<br>There medidas di<br>there medidas di<br>ninere em espaça<br>- Lei Municipal n                                                                                                    |                                                                                             |
| Protestandard 19 Metacologi<br>Type<br>Control Control Cont                                                                                                    | Nome do Profissional<br>o (persoa que proteins<br>metidos de control samila<br>de las de control samila<br>2. Esta Autorização a que<br>mando atender ao<br>0-19.<br>Supamentos sonores auto<br>m contes ao público Col                                                                                                    | Formação Profilasional Principe<br>nu ola diados no Fortaleza On<br>rin, da polução somora e visual<br>sisto de controle da polução so<br>moi e el Congrammento<br>so Decretos Estadual e Munci<br>amotivos (paredões de son) e e<br>o estacionamento s postas é                                                                                                    | el<br>line): KAROLINI<br>La de side emit<br>2019 (Codage d<br>2019 (Codage d<br>pal vigentes sc<br>oguppamentes al<br>e combustivel).n                                                        | E BA TEXEIRRE<br>E BA TEXEIRRE<br>BA TEXEIRRE<br>(da com base na<br>emitida com base<br>emitida com base<br>emitidas du<br>bre medidas du<br>1<br>nitares em espaga<br>- Lei Municipal n                                                                                                    |                                                                                             |

de Utilização Sonora para Evento

| AUTORIZ                                                                                                    | ACÃO ESPECIAL DE LITIL                                                                                                    | ZACÃO SONORA                                                                                                    |
|----------------------------------------------------------------------------------------------------|----------------------------------------------------------------------------------------------------|----------------------------------------------------------------------------------------------------|
| Nº do documento                                                                                                    | Data da emissão                                                                                                    | Data da validade                                                                                                    |
| AEUS001447/2022<br>Dados do proprietário do emp                                                                                                    | reendimento                                                                                                    | 04/03/2027                                                                                                    |
| Concedida a                                                                                                    | WE PARE PARE PARE PARE PARE PARE PARE PAR                                                                                                    | CNPJ                                                                                                    |
| Nome Fantasia                                                                                                    | ME PME PME PME PME PME PME PME<br>ME PME PME PME PME PME PME PME                                                                                                    | PAR PAR PAR PAR PAR PAR PAR PAR PAR PAR                                                                                                    |
| Dados do Empreendimento                                                                                                    | NE DUE DUE DUE DUE DUE DUE DUE                                                                                                    | OUT DUE DUE DUE DUE DUE DUE DUE DUE DUE                                                                                                    |
| Inscrição IPTU Endereço (C<br>2779080 AVENIDA ULISS                                                                                                    | onforme IPTU indicado)<br>SES BEZERRA, Nº 1435, Compl.: , Cep: 60822490,                                                                                                    | Bairro: CIDADE DOS FUNCIONÁRIOS                                                                                                    |
| Parâmetros para o automonitoramento<br>Para fins de automonitoramento, conform<br>local indicado: 2,00 A FRENTE DOS AP/                                                                                                    | o do ruído<br>ne Laudo Técnico elaborado, o Nivel de Pressão So<br>NRELHOS SONOROS.                                                                                                    | nora deve ser de no máximo 86.0 dB(A), medidos no                                                                                                    |
| Responsável Legal                                                                                                    | ME PME PME PME PME PME PME PME                                                                                                    | PN, PM, PNF PMF PMF PMF PMF PMF PMF                                                                                                    |
|                                                                                                    | Nome do Responsável                                                                                                    |                                                                                                    |
| Profissional Técnico                                                                                                    |                                                                                                    | to Destinational Delevited DND                                                                                                    |
| Nome do Profit                                                                                                    | TECNÓLO                                                                                                    | GO EM MEIO AMBIENTE                                                                                                    |
| Observações                                                                                                    | reca que presentheu os dados no Eostricos Onti-                                                                                                    |                                                                                                    |
| 01. É probida a utilização de equiper<br>privado de livre acesso ao público<br>Esta adorcação não exime o esta<br>Código da Cidade, em especial:<br>1. O nivel maximo de sono permiti<br>utensilios sonoros de qualquer na<br>comemorçações e atividades con<br>(sessenta decibéin a escala de o<br>dos limtes do local onde se encor<br>II. Para medições estizades dem<br>escala de compensação A) em qu | writers menoca automotives (paredide da san) te a<br>(comunicationizamentos a parada do combatiliter)<br>(comunicationizamentos a parada do combatiliter)<br>abatelecimiento de ser autuado por causar polucição a<br>do a alin-fatamente, rádicos, terevisories, orquestrasa,<br>alineares da do Toditilo () (selenta decidade na encala<br>planeare à do Toditilo () (selenta decidade na encala<br>planeare à do Toditilo () (selenta decidade na encala<br>planeare à do Toditilo () (selenta decidade na encala<br>planeares da do Toditilo () (selenta decidade na encala<br>planeares da do Toditilo () (selenta decidade na encala<br>planeares da do Toditilo () (selenta decidade na encala<br>planeares da do teres da concenso do na encala de la docidade<br>to do innovel onde se dia o inclaneado, o nivel máxim<br>aligare horáno. | prama mesta similares em separo público e em espaço<br>- de Manaçai en 49602031.<br>cnoras, devendo este atender aos criterios definidos no<br>instrumentos esto de companyo de la companyo de la<br>ela companyo de públicas, fectores que esto<br>de companyo de públicas, fectores que esto<br>de companyo de la companyo de la companyo de la companyo<br>de companyo de la companyo de la companyo de la companyo<br>de companyo de la companyo de la companyo de la companyo<br>de companyo de la companyo de la companyo de la companyo<br>de companyo de la companyo de la companyo de la companyo de la companyo<br>de companyo de la companyo de la compa |
|                                                                                                    |                                                                                                    |                                                                                                    |
|                                                                                                    |                                                                                                    | 1/2                                                                                                    |

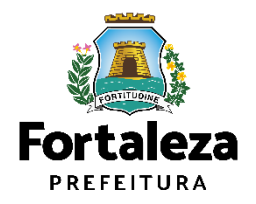

#### **TAXAS**

A taxa referente a Autorização Especial de Utilização Sonora (Evento e Estabelecimento) será respectiva ao valor do serviço "Solicitação Geral".

Os valores estão definidos no Código Tributário Municipal, Lei Complementar nº 159/2013 (atualizada pela LC nº 241/2017) - ANEXO II - Tabela II.

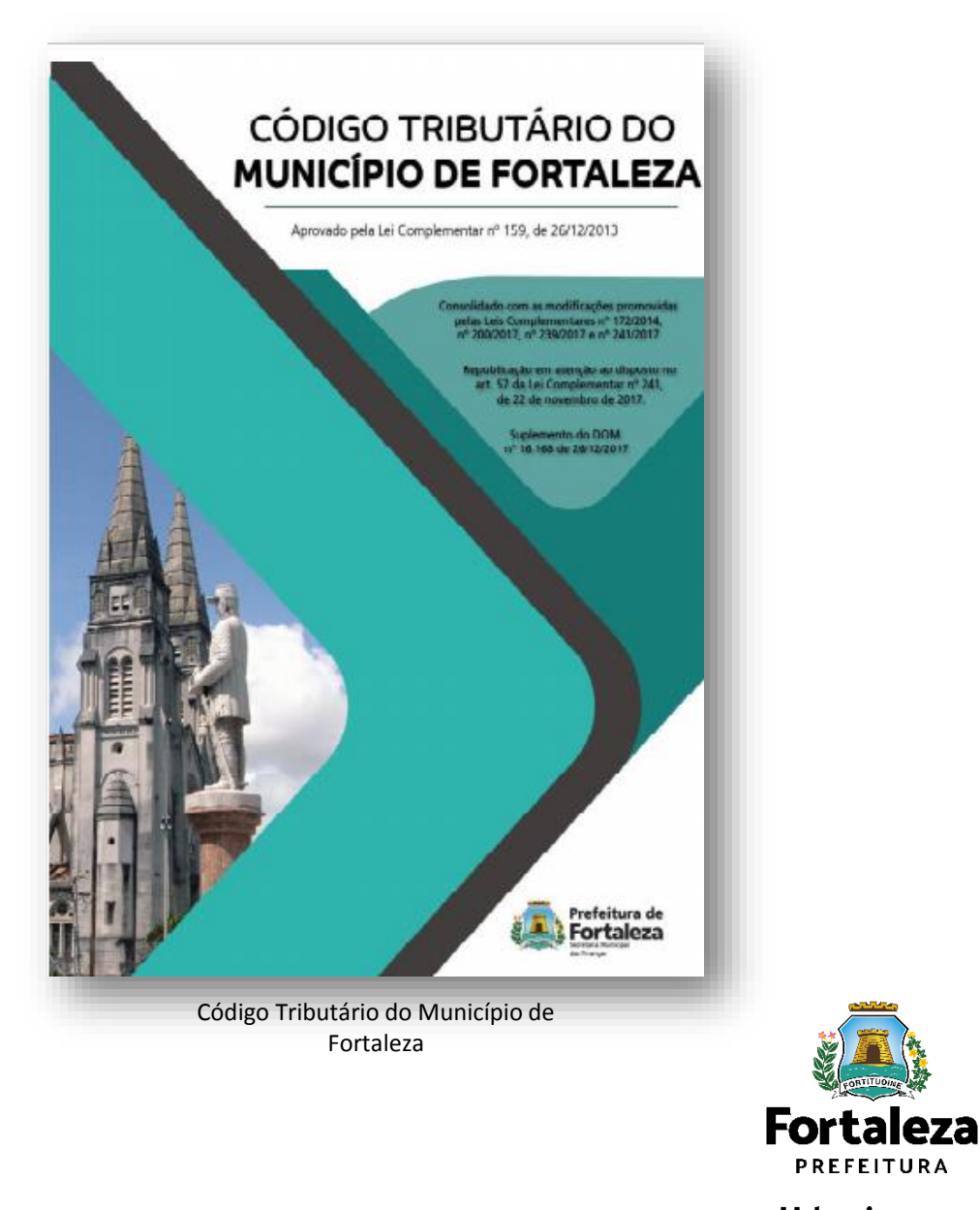

Urbanismo e **Meio Ambiente** 

PREFEITURA

# AUTORIZAÇÃO ESPECIAL DE UTILIZAÇÃO SONORA PARA ESTABELECIMENTO - AEUS

2

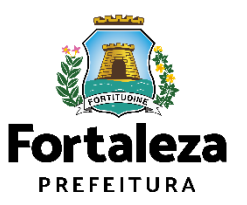

A **Autorização Especial de Utilização Sonora - AEUS** é o documento que autoriza a utilização de equipamento sonoro em estabelecimentos (rádios, televisores, bandas, aparelhos ou utensílios sonoros), sendo emitida automaticamente a partir de atos declaratórios, podendo a Autorização ser monitorada e o estabelecimento ser fiscalizado a qualquer tempo.

A emissão da Autorização fica condicionada à apresentação de **LAUDO TÉCNICO** elaborado por profissional habilitado, junto com a Anotação de Responsabilidade Técnica - ART (CREA/CE) ou Registro Responsabilidade Técnica - RRT (CAU/BR).

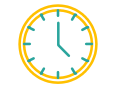

VALIDADE 05 ANOS E DEVE SER RENOVADA POR IGUAL PERÍODO

| Nº do docur                                                                                                    |                                                                                                    | ME PME PMI                                                                                                    | Data da emissi                                                                                                    | E UTILIZAÇAC<br>ão                                                                                                    | Data da vali                                                                              | dade                                                                                                  | PMP                                          |
|----------------------------------------------------------------------------------------------------|----------------------------------------------------------------------------------------------------|----------------------------------------------------------------------------------------------------|----------------------------------------------------------------------------------------------------|----------------------------------------------------------------------------------------------------|-------------------------------------------------------------------------------------------|----------------------------------------------------------------------------------------------------|----------------------------------------------|
| AEUS001447/2                                                                                                    | 22<br>oprietário do em                                                                                                    | preendiment                                                                                                    | 05/03/2022                                                                                                    | FMI PMI PMI PMI                                                                                                    | 04/03/2027                                                                                | AF PME PME PMF P AF                                                                                   |                                              |
| Concedida a                                                                                                    | ME EMP EMP EMP                                                                                                    | ME PMF PMI                                                                                                    | PHE PHE PHE PHI                                                                                                    | FEME PME PME PME                                                                                                    | CN                                                                                        | PJ                                                                                                    |                                              |
| Nome Fanta                                                                                                    | sia                                                                                                    | ME PME PMI                                                                                                    |                                                                                                    |                                                                                                    | EMERMETEMETE                                                                              | ALE EWE EWE EWE E                                                                                     |                                              |
| Dados do E                                                                                                    | mpreendimento                                                                                                    |                                                                                                    |                                                                                                    |                                                                                                    |                                                                                           |                                                                                                    |                                              |
| Inscrição IP<br>2779080                                                                                                    | TU Endereço (<br>AVENIDA ULI                                                                                                    | Conforme IP                                                                                                    | TU indicado)<br>Nº:1435, Compl.: , Ce                                                                                                    | p: 60822490, Bairro: CID                                                                                                    | ADE DOS FUNCION                                                                           | ARIOS                                                                                                 |                                              |
| Parâmetros par<br>Para fins de auto<br>ocal indicado: 2                                                                                                    | a o automonitoramer<br>omonitoramento, confo<br>.00 A FRENTE DOS A                                                                                                    | to do ruido<br>me Laudo Técn<br>PARELHOS SOI                                                                                                    | ico elaborado, o Nivel d<br>NOROS.                                                                                                    | e Pressão Sonora deve s                                                                                                    | er de no máximo 86.                                                                       | 0 dB(A), medidos no                                                                                   | nae<br>Page<br>Page                          |
| Responsáve                                                                                                    | el Legal                                                                                                    | ME PME PMI                                                                                                    | THE PAR OVE PA                                                                                                    | F PMF PMF PMF PMF                                                                                                    | PME PME PME P                                                                             | AF PMF PMF PMF P AF                                                                                   |                                              |
| CPF                                                                                                    |                                                                                                    | Nome do R                                                                                                    | esponsável                                                                                                    | F PAIT PMF PMF PMF                                                                                                    |                                                                                           | AF PMF PMF PMF P AF                                                                                   | ENE<br>ENE                                   |
| Profissional                                                                                                    | Técnico                                                                                                    | MARKE IN                                                                                                    | PAR PAR PAR PA                                                                                                    | PMP PMP PMP PMP                                                                                                    | PME PME PME P                                                                             | er olde olde olde olde de                                                                             | PMF                                          |
| CPF                                                                                                    | Nome do Pro                                                                                                    | issional                                                                                                    |                                                                                                    | TECNÓLOGO EM ME                                                                                                    | O AMBIENTE                                                                                | RNP                                                                                                   | PMF                                          |
| Observaçõe                                                                                                    | S                                                                                                    |                                                                                                    | initial state state state<br>Dear Dear Dear Court                                                                                                    |                                                                                                    | PART CARE CARE CO                                                                         |                                                                                                    | PMP<br>EMP                                   |
| 01. Requerente                                                                                                    | desta Autorização (p                                                                                                    | essoa que pree                                                                                                    | ncheu os dados no Fo                                                                                                    | rtaleza Online):                                                                                                    | PAR PAR PAR 0                                                                             | A COMPANY OF                                                                                          |                                              |
| 02. Esta Autoriz<br>Fortaleza Onlini<br>03. Esta Autoriz                                                                                                    | ação refere-se as que<br>e, conforme Lei Compli<br>anha Espacial de Utilia                                                                                                    | ementar nº 270/                                                                                                    | e da poluição sonora, te<br>2019 (Código da Cidad                                                                                                    | endo sido emitida com be<br>e);<br>devendo ser renovado o                                                                                                    | ise nas informações                                                                       | prestadas no Sistema                                                                                  |                                              |
| 04. Considera-s                                                                                                    | e período diurno o com<br>limento ficará passível                                                                                                    | preendido entre<br>te fiscalização e                                                                                                    | 6h e 22h, e noturno o p<br>monitoramento pelo Or                                                                                                    | refieldo ser renovada p<br>refieldo entre 22h e 6h.                                                                                                    | or iguai periodo.                                                                         | AF PIME PIME PIME PILE                                                                                |                                              |
| IE EME EME E                                                                                                    | ME PME PME PME                                                                                                    | ME ENE EMI                                                                                                    | PMF PMF PMF PM                                                                                                    | PHE PHE PHE PHE                                                                                                    | PME PME PME PM                                                                            | I PHE PHE PHE P                                                                                       | PMP                                          |
| privado d<br>02. Esta auto<br>Código d<br>1. O nivel                                                                                                    | e livre acesso ao públi<br>rização não exime o e<br>a Cidade, em especial                                                                                                    | o (como estacio<br>tabelecimento o                                                                                                    | namentos e postos de<br>de ser autuado por caus<br>ites, rádios, televisores                                                                                                    | combustivel) – Lei Munici<br>sar poluição sonora, deve<br>, orquestras, instrumente                                                                                                    | pal nº 9756/2011.<br>Indo este atender ao<br>os sonoros isolados,<br>de diversões públici | s critérios definidos no<br>bandas, aparelhos ou<br>is festivais esportivos                           |                                              |
| comemor<br>(sessenta<br>dos imite<br>II. Para m<br>escala de                                                                                                    | máximo de som perm<br>sonoros de qualquer n<br>ações e atividades co<br>decibéis na escala de<br>s do local onde se eno<br>redições realizadas de<br>compensação A) em o                                                                                                    | tido a alto-falar<br>atureza usados<br>igêneres é de 7<br>compensação /<br>ontrar a fonte er<br>tro do imóvel or<br>ualquer horário.                                                                                                    | em residências, estabe<br>'0dB(A) (setenta decibe<br>A), no período noturno, i<br>nissora,<br>ide se dá o incômodo, o                                                                                                    | elecimientos comerciais e<br>éis na escala de compen<br>medidos do imóvel reside<br>o nível máximo permitido                                                                                                    | sação A) no periodo<br>incial ou comercial io<br>é de 55dB(A)(cinque                      | diurno, e de 60dB(A)<br>calizado mais próximo<br>nta e cinco decibéis na                              | ENAN<br>ENAN<br>ENAN<br>ENAN<br>ENAN<br>ENAN |
| entrance<br>contention<br>II. Parto<br>II. Parto<br>II. Pa | makimo de som perm<br>sonoros de qualquer r<br>apdes a alividades co<br>decides na escala de<br>s do local onde se enco<br>compensação A) em m<br>encompensação A) em m<br>en                                                  | tido è alto-faiar<br>tido è alto-faiar<br>tido è alto-faiar<br>generes é do 2<br>compensação 4<br>tido anteres<br>tido anteres                                                                                              | em restéricias, estable<br>(dB(A) (setentia decibi<br>), no periodo noturne, n<br>esora,<br>de se da o incólmodo, o                                                                                                    | elecimentos comerciais e<br>les na escala de compen<br>medidos do indivel reside<br>o nivel máximo permitido                                                                                                    | sação A) no period<br>nosal ou comercia do<br>de 55dB(A)(cinque                           | dumo, e de 6008(A)<br>acitado mais próximo<br>na e cinco decibéis na                                  |                                              |
| entance<br>descala de<br>escala de                                                                                                    | makimo de som perm<br>sonoros de quiaquer /<br>apões e alvidades o<br>decisien ne secala de<br>a do local runde se entra<br>de do local runde se entra<br>de do local runde se                                                 | tido a alto-faiar<br>atureza usados<br>generes e de 7<br>compensação - torne<br>atureza usados<br>atureza e de 16<br>compensação - torne er<br>torne e de 16<br>compensação - torne er<br>torne e de 16<br>compensação<br>emploo e                                                                                                    | em residencias, estab<br>(06K) (stenta decilo<br>(06K) (stenta decilo<br>(06K) (s | elecimentos comerciais e<br>las na escala de compen<br>medidos do infovel reside<br>o nivel máximo permitido<br>o nivel máximo permitido                                                                                                    | ial de                                                                                    | durno, e de 6008(A)<br>actizado mais próximo<br>na e cinco decibeis na                                | Fortalez                                     |
| entrance<br>description<br>description<br>descripti                                                                                                    | makimo de som perm<br>sonoros de quiaquer r<br>apões e alvidades o<br>decides ne escala de<br>a do local mode se en<br>decides ne escala de<br>a do local mode se en<br>decides ne escala de<br>a do local mode se en<br>decides ne escala de<br>a do local mode se escala<br>compensado A) em<br>r<br>to 5/03/2022, às<br>EXI                                                                                                    | tido a alto-faiar<br>starteza usados<br>generes é de 7<br>compensação / a<br>untrar s fonte er<br>to da indevido<br>usaquer harário<br>19:57<br>emploo (<br>Uti                                                                                                    | em restéricas, estab<br>(06K) (setenta decilo<br>(06K) (setenta decilo<br>(             | elecimentos comerciais e<br>las na escala de comperi<br>medidos do informe reside<br>o nivel máximo permitido<br>o nivel máximo permitido<br>o nivel máximo permitido<br>o nivel máximo permitido<br>no residencia de comper-<br>no residencia de comper-<br>no residenci de comp | iald de                                                                                   | durno, e de 6008(A)<br>actizado mais próximo<br>na e cinco decibeis na                                |                                              |
| entrance<br>description<br>description<br>descripti                                                                                                    | makimo de som perm<br>sonoros de quiaquer r<br>apões e alividades o<br>decides ne escala de<br>a do local rome se ento<br>compensado a vient<br>so do local rome se ento<br>compensado a vient<br>so do local rome se ento<br>compensado a viente se ento<br>compensado a viente se ento<br>compensado a viente se ento<br>compens | tido a alto-faiar<br>starteza usados<br>generes é de 7<br>ormenasção 4<br>unitar a fonte er<br>tratar a fonte er<br>uniquer torario<br>uniquer torario<br>uniquer tora | em restéricas, esta<br>digika) (setentia decilis<br>), no periodo noturo;<br>inscora,<br>de se da o incómoto; c<br>lizzação So<br>Estabeleci                                                                                                    | ação Espec<br>nora para<br>imento                                                                                                    | ial de                                                                                    | durno, e de 6008(A)<br>actizado mais próximo<br>na e cinco decibeis na                                |                                              |
| npresso en                                                                                                    | makimo de som perm<br>andre de som perm<br>addet a allvidade so<br>addet de market andre se<br>addet de market andre se<br>addet de mark                               | tido a alto-faiar<br>starteza usados<br>generes é de 7<br>compensação -<br>to do imovel or<br>usalquer horánio<br>19:57<br>emplo do<br>Uti                                                                                                    | em restéricas, esta<br>(06K) (serenta decilo<br>(06K) (serenta decilo<br>(0             | ação Espec<br>nora para<br>imento                                                                                                    | ial de                                                                                    | durno, e de 6008(A)<br>actizado mais próximo<br>na e cinco decibeis na<br>e cinco decibeis na<br>1/ 2 | Fortalez<br>PREFEITURA<br>Urbanismo          |

#### AUTORIZAÇÃO ESPECIAL DE UTILIZAÇÃO SONORA PARA ESTABELECIMENTO - AEUS

#### Isenção da Autorização Especial de Utilização Sonora para Estabelecimento - AEUS

A Isenção da Autorização Especial de Utilização Sonora para Estabelecimento é emitida para os estabelecimentos que utilizem **som ambiente**.

De acordo com o Código da Cidade, considera-se **som ambiente** os estabelecimentos que produzam ruídos com nível de pressão sonora de até **60dB(A)** medidos no **interior do estabelecimento**.

A Isenção não possui validade, podendo esta perder sua validez apenas nos casos em que houver modificação na Legislação ou quando as características forem modificadas.

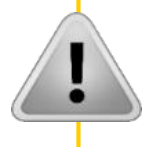

Art. 103 do Código da Cidade, excepcionam-se, para os efeitos desta

Lei, os sons produzidos por **atividades de templos religiosos**.

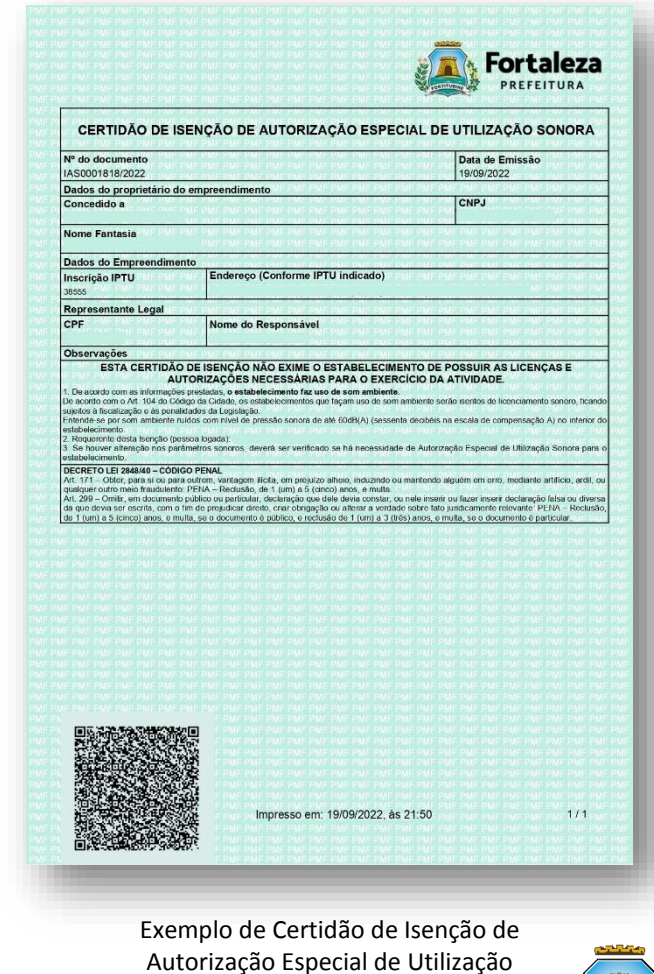

Sonora

Fortaleza

#### AUTORIZAÇÃO ESPECIAL DE UTILIZAÇÃO SONORA PARA ESTABELECIMENTO - AEUS

A autorização não exime o estabelecimento de ser autuado por causar poluição sonora.

A qualquer momento, em razão da comprovação de perturbação do sossego público, a autorização poderá ser suspensa, caso haja recorrência da infração, a autorização poderá ser revogada

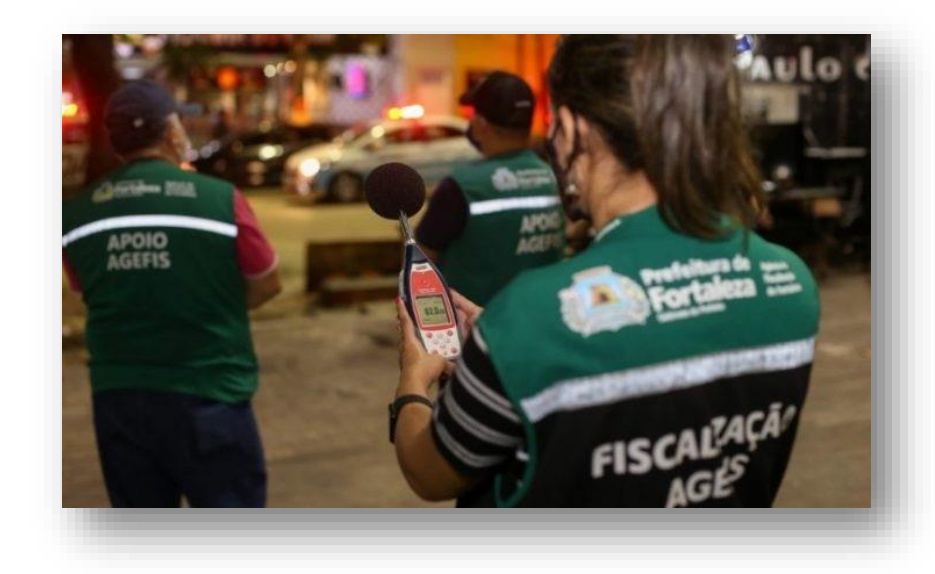

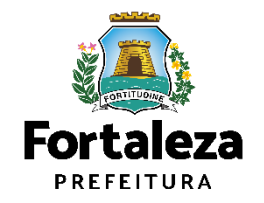

# **2.1** O LICENCIAMENTO

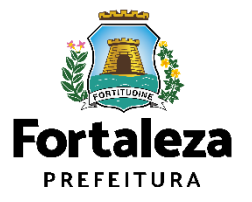

### **O LICENCIAMENTO**

Na Plataforma de Licenciamento Digital Autodeclaratório (Fortaleza Online) estão disponíveis os serviços que podem ser emitidos <u>online</u> para o cidadão, como: Consulta de Adequabilidade Locacional, Alvará de Construção, Alvará de Funcionamento, Plano de Gerenciamento de Resíduos, Licenciamento Ambiental, Licença de Publicidade, Autorização de Publicidade para Evento, Autorização Especial de Utilização Sonora para Evento, Autorização Especial de Utilização Sonora para Estabelecimentos, Licença Sanitária, Certidão e outros.

Este sistema atende ao cidadão de forma que a obtenção de licenças e autorizações sejam solicitadas via internet, a qualquer hora do dia.

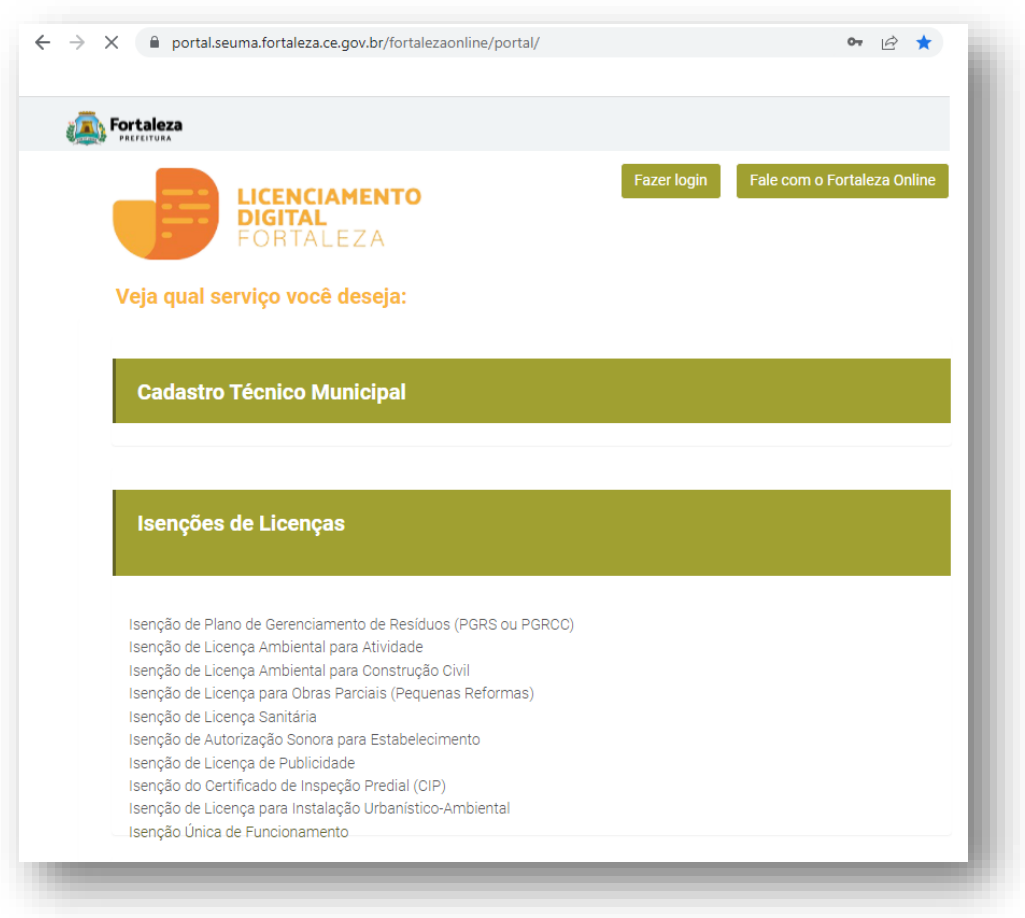

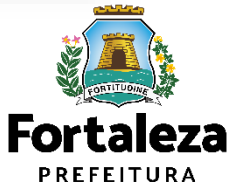

### **O LICENCIAMENTO**

Para utilizar a Plataforma de **Licenciamento Digital Auto Declaratório** é necessário se cadastrar utilizando um e-mail\* válido, seu número de CPF e uma senha.

\*O e-mail não poderá ser o mesmo já utilizado no sistema por outro CPF.

Você também poderá verificar o MANUAL de "Tire suas dúvidas sobre acesso e alterações no seu cadastro" disponível na aba "Outros Serviços". LICENCIAMENTO DIGITAL AUTODECLARATÓRIO Plataforma onde as licenças podem ser emitidas pelo requerente direto na internet.

#### **Outros Serviços**

Confira aqui os documentos necessários para emissão dos licenciamentos Consulte o CNAE da atividade Verifique a autenticidade de qualquer Documento ou Licença <u>Tire suas dúvidas sobre acesso e alterações no seu cadastro</u>

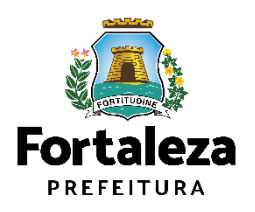

# **2.2** EMISSÃO

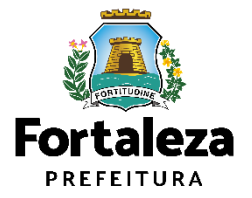

### **FLUXOGRAMA**

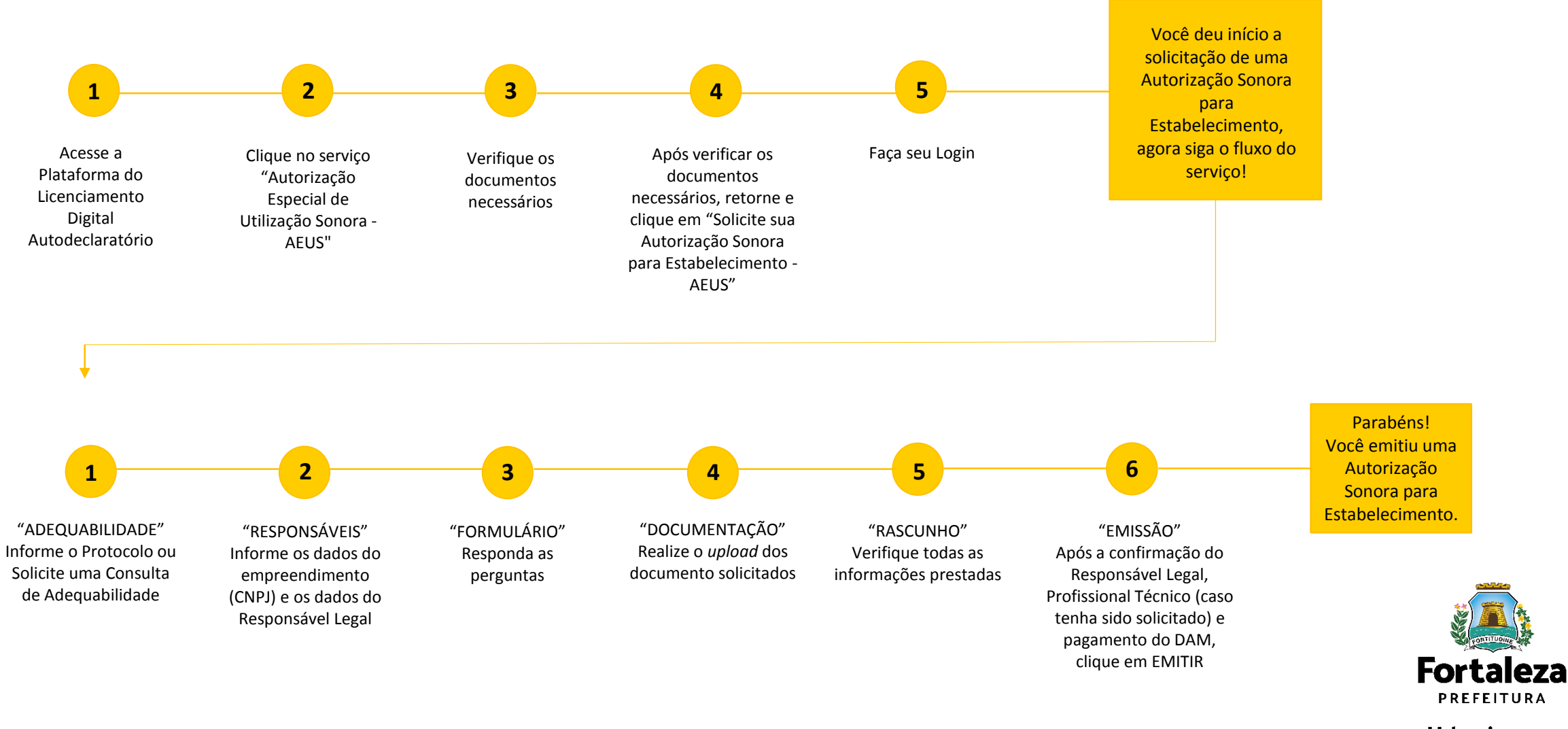

#### PASSO 1 - ACESSO

Acesse a Plataforma Licenciamento Digital Auto Declaratório e clique em "Autorização Especial de Utilização Sonora para Estabelecimento".

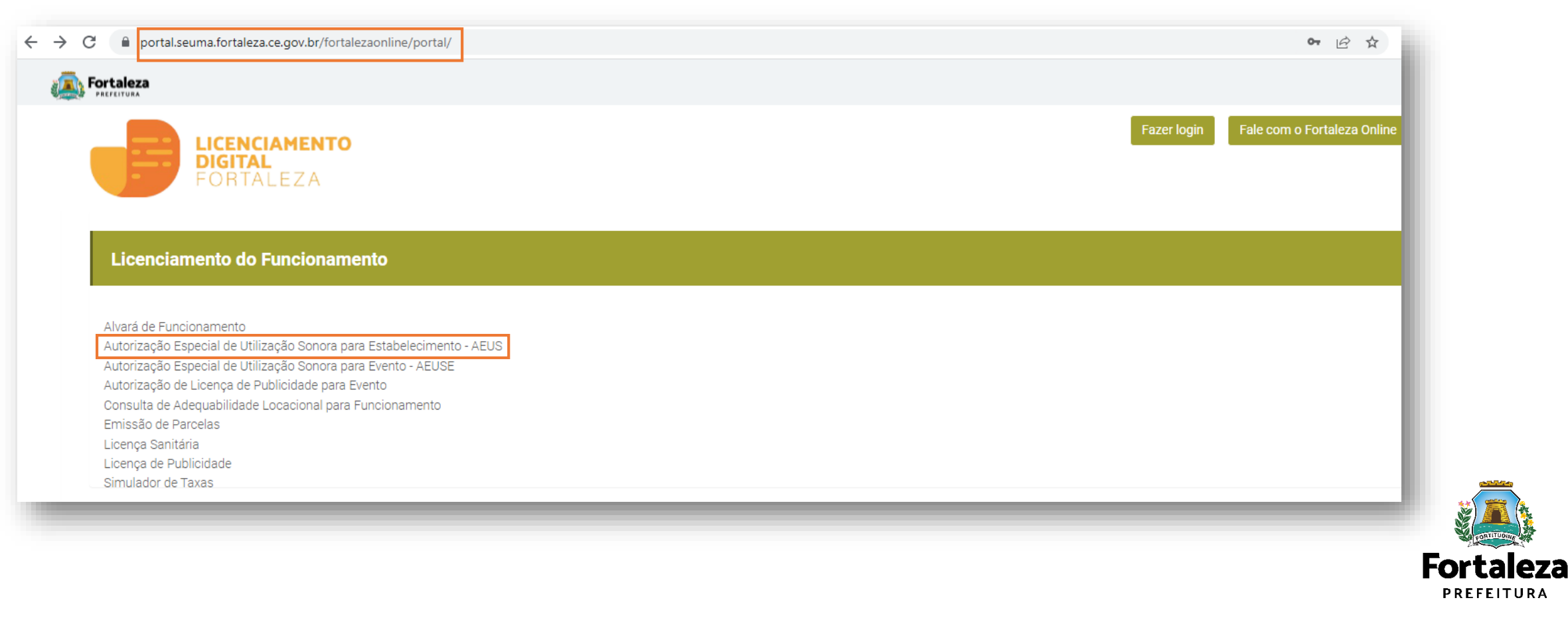

#### PASSO 2 - ACESSO

Verifique os documentos necessários, depois retorne e clique em "Solicite sua Autorização Especial de Utilização Sonora para Estabelecimento".

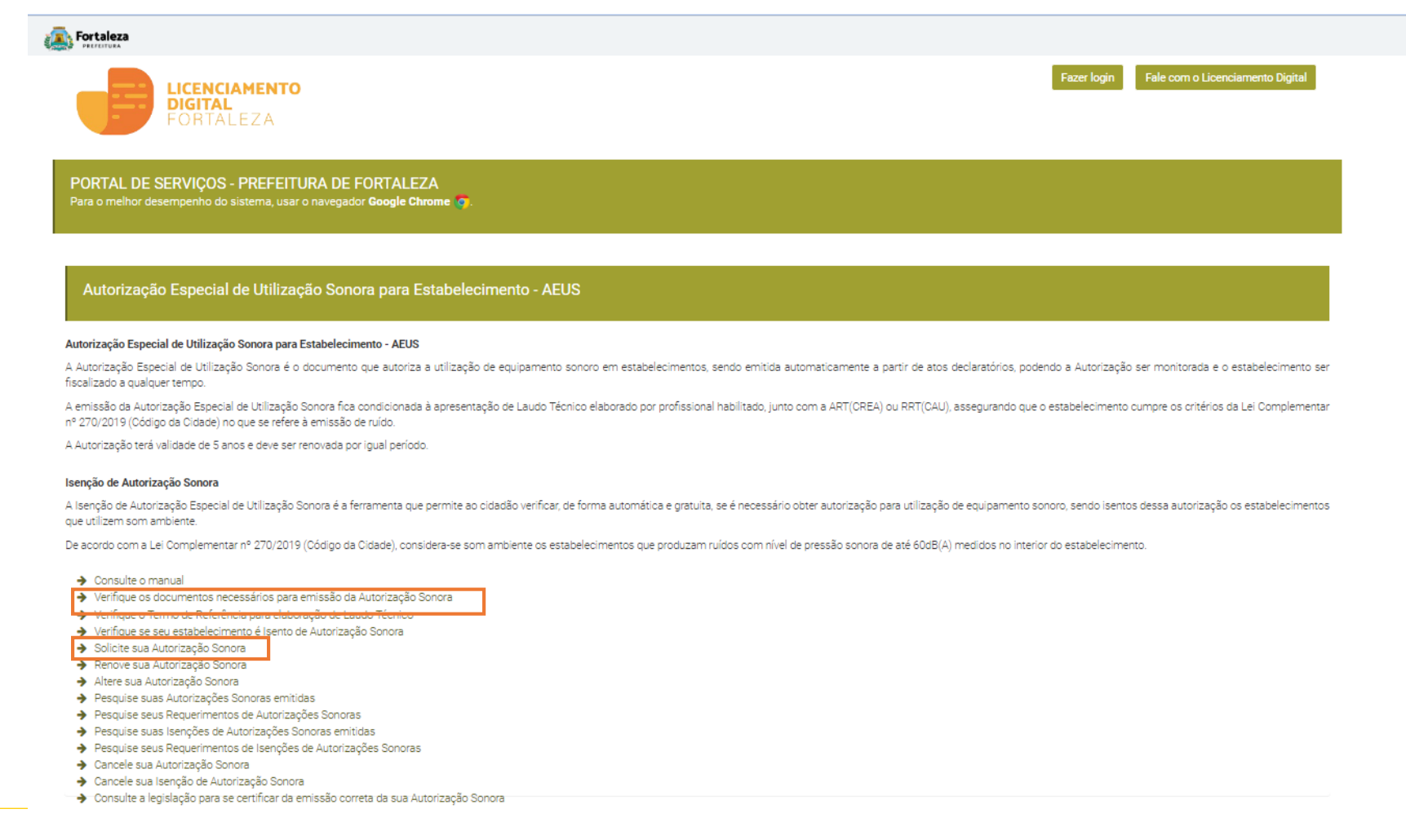

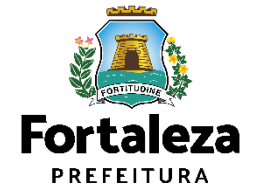

#### PASSO 3 - LOGIN

Faça o seu Login e clique em "Entrar".

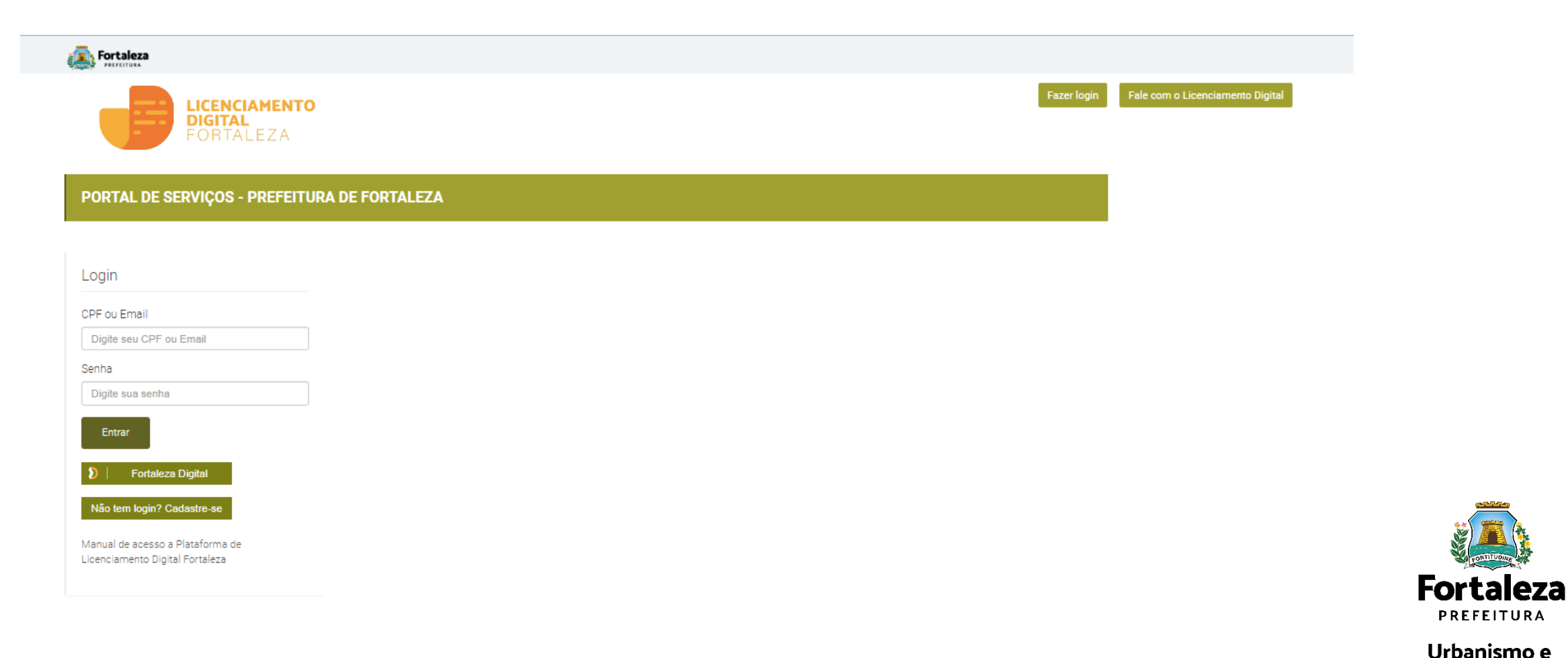

Urbanismo e **Meio Ambiente** 

PREFEITURA

#### PASSO 4 - ADEQUABILIDADE

Clique em "Solicitar Consulta de Adequabilidade" ou "Informar Protocolo".

| ← - | C i portal.seuma.fortaleza.ce.gov.br/fortalezaonline/portal/arearestrita/requerimentosautorizacoessonorasestabelecimentos                                                                              |                                                                                        |
|-----|----------------------------------------------------------------------------------------------------|----------------------------------------------------------------------------------------|
| a)  | Exercituda                                                                                                    |                                                                                        |
|     | LICENCIAMENTO<br>DIGITAL<br>FORTALEZA                                                                                                    | nline<br>A Consulta de Adequabilidade<br>poderá ser realizada nesta<br>etapa do fluxo. |
|     | Secretaria Municipal de Urbanismo e Meio Ambiente (SEUMA)<br>Tem por competência geral planejar e controlar o ambiente natural e o ambiente construído do Município de Fortaleza.                      |                                                                                        |
|     | Requerimento de Autorização Especial de Utilização Sonora para Estabelecimentos           Adequabilidade         Responsáveis         Formulário         Documentação         Rascunho         Emissão | Caso já possua uma Consulta<br>de Adequabilidade adequada<br>poderá ser informado o    |
|     |                                                                                                    | número do protocolo <b>FOR</b> ou<br><b>CEP.</b>                                       |
|     | Solicitar Consulta de Adequabilidade       OU       Informar o Protocolo                                                                                                    | Fortaleza<br>PREFEITURA                                                                |
|     |                                                                                                    | Listaniana a                                                                           |

#### PASSO 5 - RESPONSÁVEIS

Nesta etapa você deverá informar os dados da Empresa e do Responsável Legal.

| Requerimento de Autorização Espe | cial de Utilização Sonora para Estabelecimentos |                     | Image: Second second second |
|----------------------------------|-------------------------------------------------|---------------------|----------------------------------------------------------------------------------------------------|
| Adequabilidade Responsa          | iveis Formulário Documentação                   | Rascunho Emissão    |                                                                                                    |
| Responsável pelo Reque           | rimento no Fortaleza Online                     |                     |                                                                                                    |
| *CPF:                            | *Nome:                                          |                     | Uma Autorização Especial                                                                                                    |
| Informar os Dados do Es          | tabelecimento                                   |                     | de Utilização Sonora para                                                                                                    |
| *CNPJ:                           | *Razão Social:                                  |                     | Estabelecimento só pode<br>ser emitida para Pessoa                                                                                                    |
| Nome Fantasia:                   |                                                 |                     | CNPJ.                                                                                                    |
| *Natureza Jurídica:              |                                                 |                     |                                                                                                    |
| Selecione uma natureza jurídio   | ca                                              |                     |                                                                                                    |
| *Endereço:                       |                                                 | Nº:                 |                                                                                                    |
| Complemento:                     |                                                 | o<br>*Bairro:       | Fortaleza<br>PREFEITURA                                                                                                    |
|                                  |                                                 | Selecione um bairro | Urbanismo e<br>Meio Ambiente                                                                                                    |

#### **CONTINUAÇÃO PASSO 5 - RESPONSÁVEIS**

Após informar os dados do CNPJ, informe os dados do Responsável Legal pelo estabelecimento e clique em "Próximo".

|                        |     |                       |   | *        |
|------------------------|-----|-----------------------|---|----------|
| CPF Responsável Legal: | *No | me Responsável Legal: |   |          |
|                        | Ť   |                       |   |          |
| Endereço:              | _   |                       |   | Nº:      |
|                        |     |                       |   | 0        |
| Complemento:           |     |                       |   | *Bairro: |
|                        |     |                       |   |          |
| UF:                    |     | *Município:           |   | *CEP:    |
| Selecione uma UF       | -   | Selecione uma Cidade  | • |          |
| Contato1:              |     | Contato2:             |   | *Email:  |
|                        |     |                       |   |          |
|                        |     |                       |   |          |
|                        |     |                       |   |          |
| Contato1:              |     | Contato2:             |   | *Email:  |

| Secretaria Municipal da Orbaniamo                                                                                                    | se Melo Ambiente (SEURA)                                 |                              |                                                                                                    |
|----------------------------------------------------------------------------------------------------|----------------------------------------------------------|------------------------------|----------------------------------------------------------------------------------------------------|
| au fin multiplica fan finder e muni                                                                                                    | na antiena neuro e a antiena añorada ao turago de forese | -                            |                                                                                                    |
| eguerrumo de Autoritação Republica de                                                                                                    | Pagis kons pro Gratescherse                              |                              |                                                                                                    |
|                                                                                                    |                                                          |                              |                                                                                                    |
| Incominant Property of                                                                                                    | Annalis Decrement Res                                    | and the                      |                                                                                                    |
|                                                                                                    |                                                          |                              |                                                                                                    |
| Texponentiel pero Texpuerment                                                                                                    | I NO FORMUM OFICE                                        |                              |                                                                                                    |
| -gal.                                                                                                    | 10.                                                      |                              |                                                                                                    |
| Construction of the local distribution of the local distribution of th | Frank spike restored                                     |                              |                                                                                                    |
| Promarios Dados do Estabela                                                                                                    | pinanto                                                  |                              |                                                                                                    |
| -0.6                                                                                                    | Tables                                                   |                              |                                                                                                    |
| terrafferacia                                                                                                    |                                                          |                              |                                                                                                    |
|                                                                                                    |                                                          |                              |                                                                                                    |
| 100000-01000                                                                                                    |                                                          |                              |                                                                                                    |
| Selectore of a textere juilities                                                                                                    |                                                          | -                            |                                                                                                    |
|                                                                                                    |                                                          | 1                            |                                                                                                    |
| Sergerana                                                                                                    |                                                          | tiens                        |                                                                                                    |
|                                                                                                    | 10/202                                                   | Administration of Laboratory |                                                                                                    |
| detectors one of                                                                                                    | 1 Antonio Cana                                           |                              |                                                                                                    |
| Names.                                                                                                    | Compani.                                                 | 44                           |                                                                                                    |
|                                                                                                    |                                                          |                              |                                                                                                    |
| Provinanca cados do Responsi                                                                                                    | ere capa peo caracend/rento                              |                              |                                                                                                    |
|                                                                                                    |                                                          |                              |                                                                                                    |
| Contract of their                                                                                                    | Tank Nepalak Sept                                        |                              |                                                                                                    |
|                                                                                                    |                                                          |                              |                                                                                                    |
| diame.                                                                                                    |                                                          |                              |                                                                                                    |
| Comparisers.                                                                                                    |                                                          | tiers                        |                                                                                                    |
|                                                                                                    |                                                          |                              |                                                                                                    |
|                                                                                                    | -turaga                                                  | -120.                        |                                                                                                    |
| Sector of the                                                                                                    | (aras)                                                   | 100                          |                                                                                                    |
|                                                                                                    |                                                          |                              |                                                                                                    |
|                                                                                                    |                                                          |                              |                                                                                                    |
|                                                                                                    |                                                          |                              | And a local division of the local division of the local division o |
|                                                                                                    |                                                          |                              |                                                                                                    |

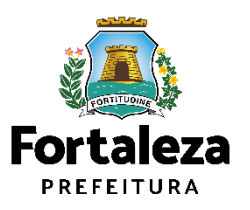

#### PASSO 6 - FORMULÁRIO

Nesta etapa você deverá responder as perguntas do formulário.

| uerimento de Autorização Especial de Utilização Sonora para Estabelecimentos - [Protoc                                                                                                    | colo: RAEUS2022470906 ]                                                                                                    |
|----------------------------------------------------------------------------------------------------|----------------------------------------------------------------------------------------------------|
| Adequabilidade Responsáveis Formulário Documentação                                                                                                    | Rascunho Emissão                                                                                                    |
| Formulário                                                                                                    |                                                                                                    |
| O nível de ruído produzido no interior do estabelecimento configura som ambiente? 🌚                                                                                                    |                                                                                                    |
| <ul> <li>Sim, no INTERIOR DO ESTABELECIMENTO o ruído máximo produzido é de até 60 dB(A).</li> <li>Não, no INTERIOR DO ESTABELECIMENTO o ruído produzido é superior a 60 dB(A).</li> </ul>                                 | aso marque essa opção você será direcionado para a isenção)                                                                                                    |
| Parâmetro sonoro em dB(A) que o estabelecimento comporta (parâmetro utilizado pelo est                                                                                                    | tabelecimento para fazer o automonitoramento):                                                                                                    |
| (Ambiente interno do estabelecimento)                                                                                                    | Exemplo: A 2m do palco principal                                                                                                    |
| Horário de Funcionamento do Estabelecimento:                                                                                                    |                                                                                                    |
| Horário Inicial de Funcionamento*:                                                                                                    | Horário Final de Funcionamento*:                                                                                                    |
|                                                                                                    |                                                                                                    |
| Estou ciente de que o nível máximo de som permitido em dB(A) no exterior do es 22:00hs, e de 60dB(A) no período noturno de 22:00 às 06:00hs, medidos do imóve emisere a de 55dB(A) dentre de imével ende se dé a incêmedo | stabelecimento e que será verificado pela fiscalização é de: 70dB(A) no período diurno de 6:00 às<br>rel residencial ou comercial localizado mais próximo dos limites do local onde se encontrar a fonte |

|                                                                                                    |                                   |                                                                           |                                                       |                                                               |                                                                                |                                                                                                 |                                                                                             | Fortaken                         |
|----------------------------------------------------------------------------------------------------|-----------------------------------|---------------------------------------------------------------------------|-------------------------------------------------------|---------------------------------------------------------------|--------------------------------------------------------------------------------|-------------------------------------------------------------------------------------------------|---------------------------------------------------------------------------------------------|----------------------------------|
|                                                                                                    | feix com a Literationnelle Righer | 🛦 den anglo vaconata - 🔳                                                  |                                                       |                                                               |                                                                                | mo                                                                                              | DIGITAL<br>PORTAL EZA                                                                       |                                  |
| And a character have been appropriate and a character of the second and a character of the second and a character of the secon |                                   |                                                                           |                                                       | Sic & Foraikes                                                | e (SELUMA)<br>cercieres constuito do Mun                                       | mo e Meio Ambiente (<br>de cantiene retural e ce                                                | e Municipel de Urbenie<br>gebroie pré denije a com                                          |                                  |
| Image: Section of the section of the section of t                  |                                   | _                                                                         |                                                       | na ana an                                                     | Maladari manina (Pretero)                                                      | i Otherski Deven nan Deb                                                                        | in da Luterbandin Damaria) da                                                               |                                  |
| Import     Import     Import     Import       Import     Import     Import     Import       Import     Import                                                                                                    |                                   |                                                                           |                                                       |                                                               |                                                                                |                                                                                                 |                                                                                             |                                  |
| Turbulan       Turbulan       State State                                                              |                                   |                                                                           | B-sale                                                | Passers                                                       | Disawagia                                                                      |                                                                                                 |                                                                                             |                                  |
| In the sector to the sector to |                                   |                                                                           |                                                       |                                                               |                                                                                |                                                                                                 | irio                                                                                        | Formula                          |
| And example dig a statistic and particular distances priority of an analysis of a statistic and particular distances and a statistic and particular distances and a statistic and particular distances and a statistic and particular distances and a statistic and particular distances and a statistic and particular distances and a statistic and particular distances and a statistic and particular distances and a statistic and particular distances and a statistic and particular distances and a statistic and particular distances and particular distances and particular dist |                                   |                                                                           |                                                       |                                                               | anter antigend (g.<br>Latte 4 de anti 10 dil (s.<br>Latte 4 di anti 10 dil (s. | nanonistrem orfpran<br>9/70 e ulto misire ortila<br>9/70 e ulto misire ortila                   | a clas procurso no interior de<br>o NTERIOR DO ESTABLIZONI<br>o NTERIOR DO ESTABLIZONI      | Official<br>Official<br>Official |
|                                                                                                    |                                   |                                                                           |                                                       |                                                               |                                                                                |                                                                                                 |                                                                                             |                                  |
| Nation of a discourse           Setting of a discourse           Nation of a discourse           Nation of a discourse           Setting of a discourse           Setting of a discourse                                                                                                    |                                   |                                                                           | narita anaria)                                        | inimeto pero hare o acto                                      | adirette utilizado pela estado                                                 | aladardaran da tempor da tipard                                                                 | in norma en 18(3) que a esta                                                                | Parlameter                       |
| Date         Date           Answerster state state                                                           |                                   |                                                                           |                                                       | General Antiple Instead                                       |                                                                                |                                                                                                 | inex.                                                                                       | Passiel                          |
| Name and examples     See and a fail on a fail on                            |                                   |                                                                           |                                                       | BEA                                                           |                                                                                |                                                                                                 | 8.6                                                                                         | 10.00.00                         |
| Name:         Name of the state state st                                 |                                   |                                                                           |                                                       |                                                               |                                                                                | to interfer                                                                                     | in Purchasamento do Estadorio                                                               | -                                |
| in in the second second |                                   |                                                                           |                                                       | man for a former                                              |                                                                                |                                                                                                 | na a foninament                                                                             | Health                           |
| B         Second second se                                 |                                   |                                                                           |                                                       |                                                               |                                                                                |                                                                                                 |                                                                                             | 1000                             |
| Non-sector de la forma de la forma de la f |                                   | MRXI na periodo diurna de 1.02 (a<br>o 18 focil onde se ancoretar o forme | cato pela fecalização é d<br>Izado maia próxime dos l | electronenta e que será veril<br>aditencial ou comercial loca | m déjáj na exterior da estal<br>Králha, medidas da indvel o<br>desala.         | isino de son pervisiós en<br>ido roturo de 2210 la III<br>is indust ante se ill a inde<br>(5.4) | dou clerte de que o stiel ná<br>2004s, e de Hidbili na perio<br>Hasera, e de Hidbili deniro | C a                              |
| UT THE THE THE THE THE THE THE THE THE TH                                                                                                    |                                   |                                                                           |                                                       |                                                               |                                                                                | to Textor Initial                                                                               | in takin to Turbalang Terri                                                                 | -                                |
| Non         Non           Sur         Sur           Name         Annah (name)           Name         Annah (name)                                                                                                    |                                   |                                                                           |                                                       |                                                               |                                                                                |                                                                                                 |                                                                                             | -010                             |
| KH         VEH VIE         Surges An Andrea VIE           Keller         Imme         Annomalia registriculat           Surges Announce         None                                                                                                    |                                   |                                                                           |                                                       |                                                               | Sec                                                                            | Nextee                                                                                          | 10041                                                                                       | 021.000                          |
| Antana antana antana antana antana antana antana antana antana antana antana antana antana antana antana antana                                                                                                    |                                   |                                                                           |                                                       |                                                               | Name on Profesion                                                              | LAT. NOT                                                                                        |                                                                                             | 100                              |
| Valentengia Section                                                                                                    |                                   |                                                                           |                                                       | CONCILION                                                     | A A SHARE A CONTRACT OF                                                        | 000000                                                                                          | 4                                                                                           | AREA                             |
| Hustaritimgia huntika                                                                                                    |                                   |                                                                           |                                                       |                                                               |                                                                                |                                                                                                 |                                                                                             | _                                |
|                                                                                                    |                                   | - Second                                                                  |                                                       |                                                               |                                                                                |                                                                                                 | a transferia a transferia                                                                   |                                  |
|                                                                                                    |                                   |                                                                           |                                                       |                                                               |                                                                                |                                                                                                 |                                                                                             |                                  |

Se marcado que o nível de ruído produzido no interior do estabelecimento é de **até 60dB(A)**, você será direcionado para solicitar a Isenção.

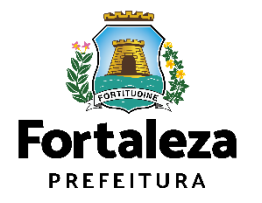

#### CONTINUAÇÃO PASSO 6 – FORMULÁRIO

Preencha os dados do Profissional Técnico.

| rofissional Técn      | iico Responsável                  |                       |        |
|-----------------------|-----------------------------------|-----------------------|--------|
| nforme os dados do F  | Profissional Técnico Responsável: |                       |        |
| °CPF:                 |                                   |                       |        |
|                       | Pesquisar                         | Remover               |        |
| RNP:                  | *ART/RRT:                         | Nome do Profissional: |        |
|                       |                                   |                       |        |
|                       |                                   |                       |        |
| Visualizar Informaçõe | s Preenchidas                     |                       | Próxir |
|                       |                                   |                       |        |
|                       |                                   |                       |        |

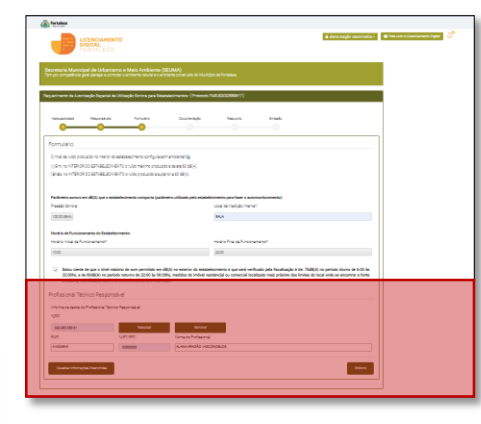

O Profissional Técnico deve estar previamente cadastrado no sistema como profissional técnico.

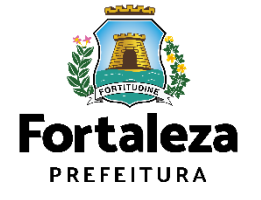

#### PASSO 7 - DOCUMENTAÇÃO

Nesta etapa você deverá anexar as documentações solicitadas e depois clicar em "Próximo".

| 🗧 🔶 C 🔒 portal.seuma.fortaleza.ce.gov.br/fortalezaonline/portal/arearestrita/autorizacoessonorasestabelecimentos/requerimentosautorizacoessonorasestabelecimentos.jsf?faces-redirect=true&                                               | hash=V2tic1Bp 💁 🔂 🛧                                                                                                    |
|----------------------------------------------------------------------------------------------------|----------------------------------------------------------------------------------------------------|
| California Portaleza                                                                                                    |                                                                                                    |
| LICENCIAMENTO<br>DIGITAL<br>FORTALEZA                                                                                                    | See Fale com o Fortaleza Online                                                                                                    |
| Secretaria Municipal de Urbanismo e Meio Ambiente (SEUMA)<br>Tem por competência geral planejar e controlar o ambiente natural e o ambiente construído do Município de Fortaleza.                                                        | As documentações serão solicitadas de acordo com as<br>informações prestadas no preenchimento do<br>reguerimento. Verifigue a "Lista de documentos                                                                                                    |
| Requerimento de Autorização Especial de Utilização Sonora para Estabelecimentos - [Protocolo: RAEUS2022470906 ]         Arlequabilidade       Responsáveis         Formulário       Documentação         Responsáveis       Formulário   | necessários" disponível no Link:<br><u>https://portal.seuma.fortaleza.ce.gov.br/fortalezaonlin</u><br><u>e/portal/checklist/CHECKLIST%20-</u>                                                                                                    |
| Documentos a serem anexados                                                                                                    | <u>%20AUTORIZA%C3%87%C3%830%20SONORA.pdr</u>                                                                                                    |
| Selecione o documento:                                                                                                    |                                                                                                    |
| Laudo técnico (*)<br>Ato Constitutivo (*)<br>ART ou RRT (*)                                                                                                    | <ul> <li>Consulte o manual</li> <li>Verifique os documentos necessários para emissão da Autorização Sonora</li> <li>Verifique o Termo de Referência para elaboração de Laudo Técnico</li> </ul>                                                           |
| (*) Documentos obrigatorios.<br>Somente arquivos em formato PDF(Portable Document<br>Format).                                                                                                    | <ul> <li>Verifique se seu estabelecimento é Isento de Autorização Sonora</li> <li>Solicite sua Autorização Sonora</li> <li>Penove sua Autorização Sonora</li> </ul>                                                                                       |
| <ul> <li>Caso precise unificar seus PDFs acesse o seguinte site (https://smallpdf.com/pt/juntar-pdf)</li> <li>Caso precise diminuir o tamanho de seus PDFs acesse o seguinte site (https://smallpdf.com/pt/compressor-de-pdf)</li> </ul> | <ul> <li>→ Altere sua Autorização Sonora</li> <li>→ Pesquise suas Autorizações Sonoras emitidas</li> </ul>                                                                                                    |
| Visualizar Informações Preenchidas                                                                                                    | <ul> <li>Pesquise seus Requerimentos de Autorizações Sonoras</li> <li>Pesquise suas Isenções de Autorizações Sonoras emitidas</li> <li>Pesquise seus Requerimentos de Isenções de Autorizações Sonoras</li> <li>Cancele sua Autorização Sonora</li> </ul> |
|                                                                                                    | <ul> <li>Cancele sua Isenção de Autorização Sonora</li> <li>Consulte a legislação para se certificar da emissão correta da sua Autorização Sonora</li> <li>Urbanismo e<br/>Meio Ambiento</li> </ul>                                                       |

#### **PASSO 8 - RASCUNHO**

Nesta etapa você deverá verificar as informações prestadas e posteriormente confirmar clicando em "Próximo".

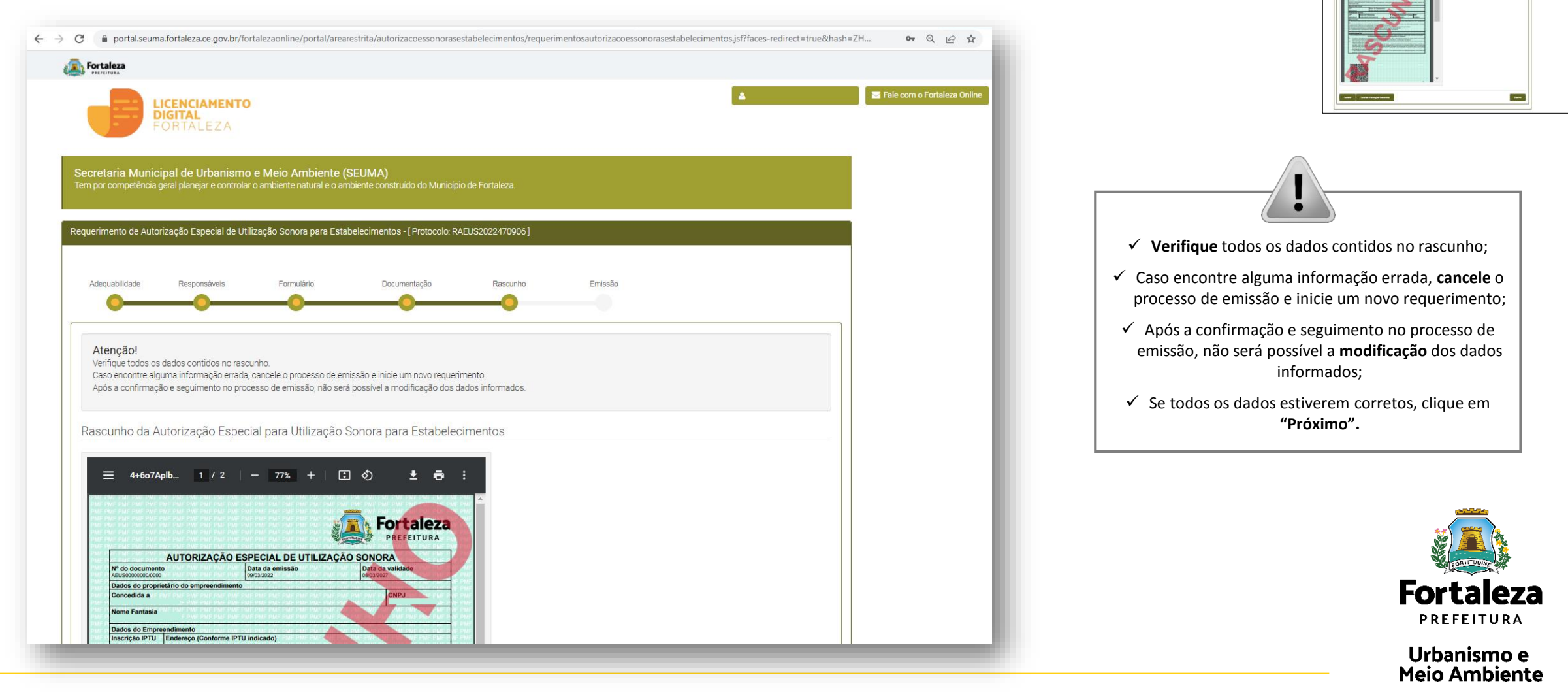

#### **PASSO 8 - RASCUNHO**

Nesta etapa você deverá verificar as informações prestadas e posteriormente confirmar clicando em "Próximo".

| Responsável                                                                                                | Legal                                                                                                    | CALCENDER 11 - WE - W                                                                                                    |                                                                                                    | Conceptual design of the local design of the local design of the l | and sold                                                             | an an an s                                                                                               |
|----------------------------------------------------------------------------------------------------|----------------------------------------------------------------------------------------------------|----------------------------------------------------------------------------------------------------|----------------------------------------------------------------------------------------------------|----------------------------------------------------------------------------------------------------|----------------------------------------------------------------------|----------------------------------------------------------------------------------------------------|
| CPF                                                                                                    |                                                                                                    | Nome do Responsa                                                                                                    | ivel                                                                                                    |                                                                                                    |                                                                      |                                                                                                    |
| 028.850.093-81                                                                                             | A PAR DAT DATE.                                                                                                    | ALANA ARAGÃO VASCO                                                                                                    | NCELOS                                                                                                    | 1                                                                                                    | CHARLENAME IN                                                        | who while while the                                                                                      |
| Profissional 1                                                                                             | écnico                                                                                                    | SAF SAF SAF SAF SA                                                                                                    | A CONTRACTOR OF THE OWNER                                                                                                    |                                                                                                    |                                                                      |                                                                                                    |
| CPF                                                                                                    | Nome do Pro                                                                                                    | fissional                                                                                                    | Formag                                                                                                    | ao Profissional Pr                                                                                                    | incipal R                                                            | NP IN IN                                                                                                 |
| 028.850.093-81                                                                                             | ALANA ARAGÃO                                                                                                    | VASCONCELOS                                                                                                    | ARQUITE                                                                                                    | TO URBANISTA                                                                                                    | A1                                                                   | 58896-6                                                                                                  |
| Observações                                                                                                | Sector Sector                                                                                                    | States and states and a                                                                                                    | and the second second                                                                                                    | A REAL PROPERTY AND                                                                                                    | DALE PARE                                                            | L. P. A. P. A. M. C.                                                                                     |
| 01. Requerente di                                                                                          | asta Autorização (per                                                                                                    | sace que preencheu os dad                                                                                                    | os no Fortalida Online):                                                                                                    | ALANA ARAGÃO VASC                                                                                                    | ONCELOS / O                                                          | PF: 028.850.093-                                                                                         |
| 01<br>02. Esta Autoriza<br>Fortaleza Online,<br>03. Esta Autoriza<br>04. Conteidera-se<br>05. O empreender | plio refere-se as que<br>conforme Lei Comp<br>ao Especial de Utiliz<br>período diumo o con<br>vento ficará passivel                                          | astèss de controle da polac<br>tementar nº 270/2019 (Crie<br>tação Sonora press vener<br>tependido entre tir e 22h,<br>de fiscalização e monitorar                             | do sonora, tendo solo an<br>oo da Celade)<br>le de 5 anos, devendo se<br>a noturno o período entre<br>sento pelo Orgão competi                                | ntela com base nas infe<br>r renovada por igual per<br>22h e 6h.<br>ente.                                                                                                    | rmações pres<br>lodo.                                                | tadas no Sistema                                                                                         |
|                                                                                                    | 1000                                                                                                    |                                                                                                    |                                                                                                    | Carlo a series and                                                                                                    |                                                                      |                                                                                                    |
| CONDICIONA                                                                                                 | NTES                                                                                                    |                                                                                                    |                                                                                                    |                                                                                                    |                                                                      |                                                                                                    |
| Código da<br>L. O nivel n<br>densitos s<br>comemoral<br>(aessenta o<br>dos limites<br>E. Para me           | Cidade, em especial<br>acemo de sont peri<br>protos de qualquie<br>des e atividades do<br>écoleis na estuda de<br>do local orde se em<br>tipões malizadas de | nido a alto levente, telen<br>Balunca contos em recebi<br>orgâneros o da 70dB(A) (se<br>o rempensação A), no se to<br>contra a fonte arrestra.<br>Inte do indivelionas er de o | <ul> <li>Inversional organitation<br/>inclas, estabelecimentos<br/>elenta decibiés na escal<br/>de noturno, madidos de<br/>incômodo, o nivel máxir</li> </ul> | instrumentos sonoros<br>comerciais e de divendo<br>a de compensação A) n<br>inóvel residencial ou co<br>no permitido é de 550B()                                                                                                    | es públicas, fo<br>o periodo diu<br>mercial localo<br>Aj(cinquenta e | das aparelhos ou<br>sitivais esportivos,<br>mo, e de 60dB(A)<br>sedo mais próximo<br>i cinco decibeis na |
| Impresso enc                                                                                               | 31/05/2023. A                                                                                                    | s 09:01                                                                                                    |                                                                                                    |                                                                                                    |                                                                      | 1/2                                                                                                    |
| DECRETO LEI 28<br>Art. 171 – Obter,<br>qualquer outro me<br>Art. 299 – Omitr,                              | 48/46 - CÓDIGO PE<br>sera el ou para outre<br>ana documento púb<br>em documento púb                                                                          | ENAL<br>m. varlagem šicila, em pre<br>A. – Redusão, de 1 jum) e<br>Sito: ou particular, declaraç                                                                               | juizo alheio, induzindo o<br>5 (cinco) anos, e muta<br>Ao que dele devia cons                                                                                 | u mantando alguém em<br>tar, ou nele insenr <sub>i</sub> ou fi                                                                                                    | erro, mediani<br>izer insere di                                      | a artíficio, andit cu<br>ecuração faças de                                                               |
| 0.0                                                                                                    | 100                                                                                                    |                                                                                                    |                                                                                                    |                                                                                                    |                                                                      |                                                                                                    |

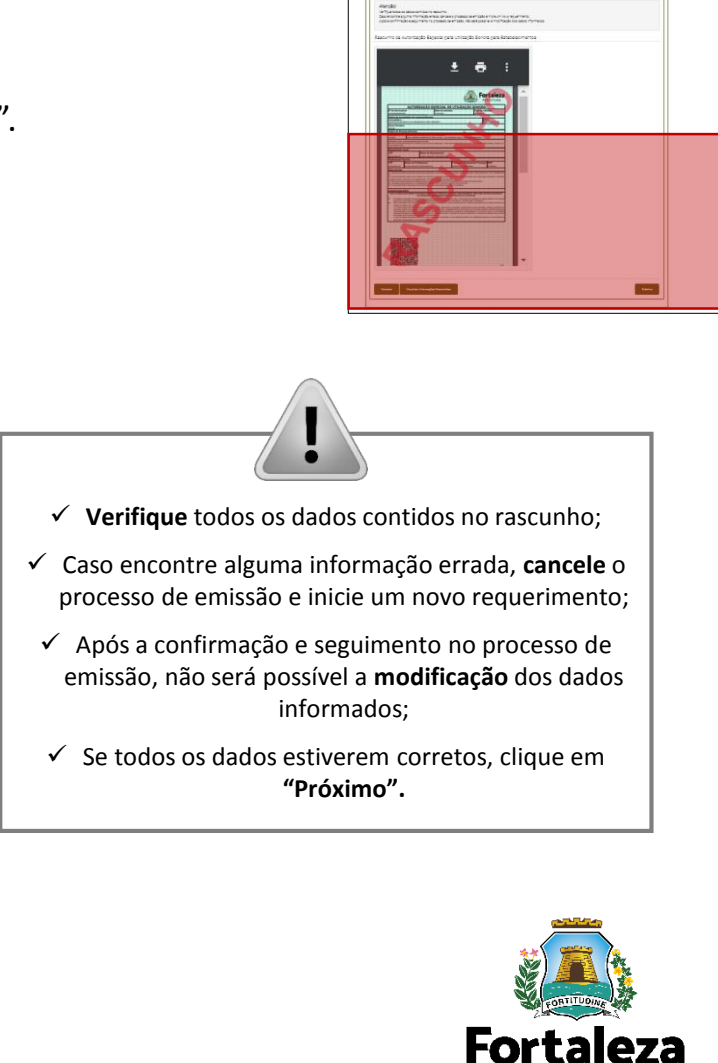

Próximo

PREFEITURA

#### PASSO 9 - EMISSÃO

Nesta etapa após as confirmações do Responsável Legal e do Profissional Técnico e a compensação do pagamento da Taxa, clique em "EMITIR".

|                                                                                                    |                                                                                                    |                                                                                                    | <b>A</b> 1                                                                                  | 📨 Fale com o Fortaleza Online 📿      | 2° | CONFIRMAÇÃO DO RESPONSÁVEL                                                                                                    |
|----------------------------------------------------------------------------------------------------|----------------------------------------------------------------------------------------------------|----------------------------------------------------------------------------------------------------|---------------------------------------------------------------------------------------------|--------------------------------------|----|----------------------------------------------------------------------------------------------------|
| <b>DIGITAL</b><br>FORTALEZA                                                                                                    |                                                                                                    |                                                                                                    |                                                                                             |                                      |    | LEGAL E PROFISSIONAL TECNICO                                                                                                    |
| Secretaria Municipal de Urbanismo e Meio                                                                                                    |                                                                                                    |                                                                                                    |                                                                                             | O Responsável Legal e o Profissional |    |                                                                                                    |
| Tem por competencia geral planejar e controlar o ambient                                                                                                    | e natural e o ambiente construido do Município de Fortaleza.                                                                                                 |                                                                                                    |                                                                                             |                                      |    | informações prostadas posto                                                                                                    |
| loquerimento de Autorização Econoial de Litilização So                                                                                                    | anara para Estabolicaimentos - [ Protocolo: DAEI 192022470006 ]                                                                                              |                                                                                                    |                                                                                             |                                      |    | requerimento nor meio do Sistema                                                                                                    |
| requenmento de Autonzação Especial de Otilização So                                                                                                    |                                                                                                    |                                                                                                    | _                                                                                           | Licenciamento Digital Auto           |    |                                                                                                    |
|                                                                                                    |                                                                                                    |                                                                                                    |                                                                                             |                                      |    | Declaratório, Caso o Responsável                                                                                                    |
| Adequabilidade Responsáveis For                                                                                                    | mulário Documentação Rascunho                                                                                                    | Emissão                                                                                                    |                                                                                             |                                      |    | Legal ou o Profissional Técnico seja o                                                                                                    |
|                                                                                                    |                                                                                                    |                                                                                                    |                                                                                             |                                      |    | próprio requerente deste                                                                                                    |
| Profissional Técnico Responsável:                                                                                                    |                                                                                                    |                                                                                                    |                                                                                             | requerimento, o sistema iá irá       |    |                                                                                                    |
| Profissional                                                                                                    | Situação                                                                                                    | E-mail                                                                                                    | Ação                                                                                        |                                      |    | reconhecer a sua confirmação                                                                                                    |
|                                                                                                    | Confirmado                                                                                                    |                                                                                                    | Reenviar Email                                                                              |                                      |    | automaticamente e atualizar como                                                                                                    |
|                                                                                                    |                                                                                                    |                                                                                                    |                                                                                             |                                      |    | "Confirmado".                                                                                                    |
| Pespensável Logal:                                                                                                    |                                                                                                    |                                                                                                    |                                                                                             |                                      |    |                                                                                                    |
| Responsável Legal:                                                                                                    |                                                                                                    |                                                                                                    |                                                                                             |                                      |    |                                                                                                    |
| Responsável Legal:<br>O Responsável Legal deverá confirmar as informações<br>Estabelecimentos > Pesquisar > Requerimentos de Au                                                                                                    | prestadas através do link enviado pelo email ou diretamente no<br>itorização Especial de Utilização Sonora para Estabelecimentos                             | o Fortaleza Online, clicando em Autorização Espe<br>s > Aguardando Confirmação Responsável Legal.           | ecial de Utilização Sonora para<br>II. O Responsável deverá estar                           |                                      |    |                                                                                                    |
| Responsável Legal :<br>O Responsável Legal deverá confirmar as informações<br>Estabelecimentos > Pesquisar > Requerimentos de Au<br>devidamente cadastrado no sistema.                                                                                                    | s prestadas através do link enviado pelo email ou diretamente no<br>utorização Especial de Utilização Sonora para Estabelecimentos                           | o Fortaléza Online, cilcando em Autorização Espe<br>s > Aguardando Confirmação Responsável Legal.           | ecial de Utilização Sonora para<br>II. O Responsável deverá estar                           |                                      |    | ?                                                                                                    |
| Responsável Legal:<br>O Responsável Legal deverá confirmar as informações<br>Estabelecimentos > Pesquisar > Requerimentos de Au<br>devidamente cadastrado no sistema.<br>Responsável                                                                                                    | s prestadas através do link enviado pelo email ou diretamente no<br>utorização Especial de Utilização Sonora para Estabelecimentos<br>Situação               | o Fortaleza Online, cilcando em Autorização Espe<br>s > Aguardando Confirmação Responsável Legal<br>E-mail  | ecial de Utilização Sonora para<br>al. O Responsável deverá estar<br>Ação                   |                                      |    |                                                                                                    |
| Responsável Legal:<br>O Responsável Legal deverá confirmar as informações<br>Estabelecimentos > Pesquisar > Requerimentos de Au<br>devidamente cadastrado no sistema.<br>Responsável                                                                                                    | s prestadas através do link enviado pelo email ou diretamente no<br>utorização Especial de Utilização Sonora para Estabelecimentos<br>Situação<br>Confirmado | o Fortaleza Online, clicando em Autorização Espei<br>s > Aguardando Confirmação Responsável Legal<br>E-mail | ecial de Utilização Sonora para<br>1. O Responsável deverá estar<br>Ação<br>Rearviar Email  |                                      | L  | PAGAMENTO DA(S) TAXA(S) - DAM                                                                                                    |
| Responsável Legal :<br>O Responsável Legal deverá confirmar as informações<br>Estabelecimentos > Pesquisar > Requerimentos de Au<br>devidamente cadastrado no sistema.<br>Responsável<br>Documento de Arrecadação Municipal -                                                                | s prestadas através do link enviado pelo email ou diretamente no<br>utorização Especial de Utilização Sonora para Estabelecimentos<br>Situação<br>Confirmado | o Fortaleza Online, clicando em Autorização Espe<br>s > Aguardando Confirmação Responsável Legal<br>E-mail  | ecial de Utilização Sonora para<br>al. O Responsável deverá estar<br>Ação<br>Reenviar Email |                                      | L  | PAGAMENTO DA(S) TAXA(S) - DAM                                                                                                    |
| Responsável Legal :<br>O Responsável Legal deverá confirmar as informações<br>Estabelecimentos > Pesquisar > Requerimentos de Au<br>devidamente cadastrado no sistema.<br>Responsável<br>Documento de Arrecadação Municipal -                                                                | s prestadas através do link enviado pelo email ou diretamente no<br>utorização Especial de Utilização Sonora para Estabelecimentos<br>Situação<br>Confirmado | o Fortaleza Online, clicando em Autorização Espe<br>s > Aguardando Confirmação Responsável Legal<br>E-mail  | ecial de Utilização Sonora para<br>al. O Responsável deverá estar<br>Ação<br>Reanviar Email |                                      |    | PAGAMENTO DA(S) TAXA(S) - DAM<br>Este campo só estará disponível após<br>a confirmação do Responsável Legal e                                                                                                    |
| Responsável Legal : O Responsável Legal deverá confirmar as informações Estabelecimentos > Pesquisar > Requerimentos de Au devidamente cadastrado no sistema.  Responsável Documento de Arrecadação Municipal - Emitir DAM para Pagamento                                                    | s prestadas através do link enviado pelo email ou diretamente no<br>utorização Especial de Utilização Sonora para Estabelecimentos<br>Situação<br>Confirmado | o Fortaleza Online, cilcando em Autorização Espe<br>s > Aguardando Confirmação Responsável Legal<br>E-mail  | ecial de Utilização Sonora para<br>1. O Responsável deverá estar<br>Ação<br>Rearviar Email  |                                      | L  | PAGAMENTO DA(S) TAXA(S) - DAM<br>Este campo só estará disponível após<br>a confirmação do Responsável Legal e<br>Profissional Técnico                                                                                    |
| Responsável Legal:           O Responsável Legal deverá confirmar as informações           Estabelecimentos > Pesquisar > Requerimentos de Au<br>devidamente cadastrado no sistema.           Responsável           Documento de Arrecadação Municipal -           Emitir DAM para Pagamento | s prestadas através do link enviado pelo email ou diretamente no<br>utorização Especial de Utilização Sonora para Estabelecimentos<br>Situação<br>Confirmado | o Fortaleza Online, cilcando em Autorização Espe<br>s > Aguardando Confirmação Responsável Legal<br>E-mail  | ecial de Utilização Sonora para<br>1. O Responsável deverá estar<br>Ação<br>Reenviar Email  |                                      | ł  | PAGAMENTO DA(S) TAXA(S) - DAM<br>Este campo só estará disponível após<br>a confirmação do Responsável Legal e<br>Profissional Técnico .<br>O sistema irá atualizar a situação para                                       |
| Responsável Legal everá confirmar as informações<br>Estabelecimentos > Pesquisar > Requerimentos de Ar<br>devidamente cadastrado no sistema.<br>Responsável<br>Documento de Arrecadação Municipal -<br>Emitir DAM para Pagamento<br>Visualizar Informações Preenchidas                       | s prestadas através do link enviado pelo email ou diretamente no<br>utorização Especial de Utilização Sonora para Estabelecimentos<br>Situação<br>Confirmado | o Fortaleza Online, clicando em Autorização Espe<br>s > Aguardando Confirmação Responsável Legal<br>Ermail  | ecial de Utilização Sonora para<br>al. O Responsável deverá estar<br>Ação<br>Reanviar Email |                                      | ł  | PAGAMENTO DA(S) TAXA(S) - DAM<br>Este campo só estará disponível após<br>a confirmação do Responsável Legal e<br>Profissional Técnico .<br>O sistema irá atualizar a situação para<br>"PAGO" guando a(s) taxa(s) for(em) |

#### CONTINUAÇÃO DO PASSO 9 - EMISSÃO

Nesta etapa você poderá visualizar o número da sua Autorização Especial de Utilização Sonora para Estabelecimento e abaixo você poderá fazer o Download.

| Aviso                                                                  |                                         |
|------------------------------------------------------------------------|-----------------------------------------|
| Documento emitido com sucesso!<br>Número do documento: AEUS001453/2022 | PARABÉNS, SUA EMISSÃO FOI<br>CONCLUÍDA! |
| Download do Documento + Fechar                                         |                                         |
|                                                                        | E                                       |

Urbanismo e Meio Ambiente

PREFEITURA

ieza

#### CONTATOS

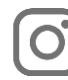

Instagram: @seumafortaleza

Canal: <u>https://urbanismoemeioambiente.fortaleza.ce.gov.br/servicos/622-capacitacao</u>

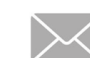

E-mail: <u>capacitacao.seuma@seuma.fortaleza.ce.gov.br</u>

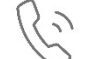

Telefone: 85 3452-6906

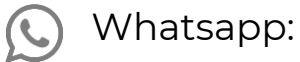

- Privado: 85 98814-3852
- Grupo: <u>https://bit.ly/whatsappcapacitacaoseuma2</u>

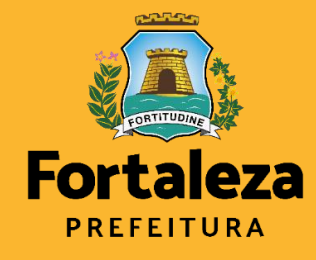

Urbanismo e Meio Ambiente Coordenadoria de Negócios e Inovação Célula de Capacitação

Secretaria Municipal do Urbanismo e Meio Ambiente de Fortaleza